# Sola Salon Studios - Deal Record Overview

Deals represent an opportunity with a Pro. Deals allow you to see where the Pro came from, top level information about the Pro, and other information to help you speak with the Pro. This guide will walk you through:

- Accessing Deals
- Accessing the Deal Card
- Overview of the Deal Record
- $\cdot$  Creating a Deal
- Updating Deal Stages

42 Steps <u>View most recent version</u>

Created byCreation DateLast UpdatedDoug DavidoffDec 04, 2024Jan 16, 2025

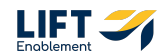

# Click on the CRM menu item from the navigation on the left

| Д  | Deals 🔻   |                                                         |
|----|-----------|---------------------------------------------------------|
|    | All deals | ×                                                       |
|    | CRM       | Part and a Creation                                     |
| 2  | Contacts  | Deal owner + Crec                                       |
| \$ | Companies | ×                                                       |
| 2  | Deals     | 5 < CONNECTING                                          |
| G  | Tickets   | n 24 kanban deal   1   4/28<br>Location: Demo Locations |

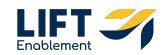

## **Click on Deals**

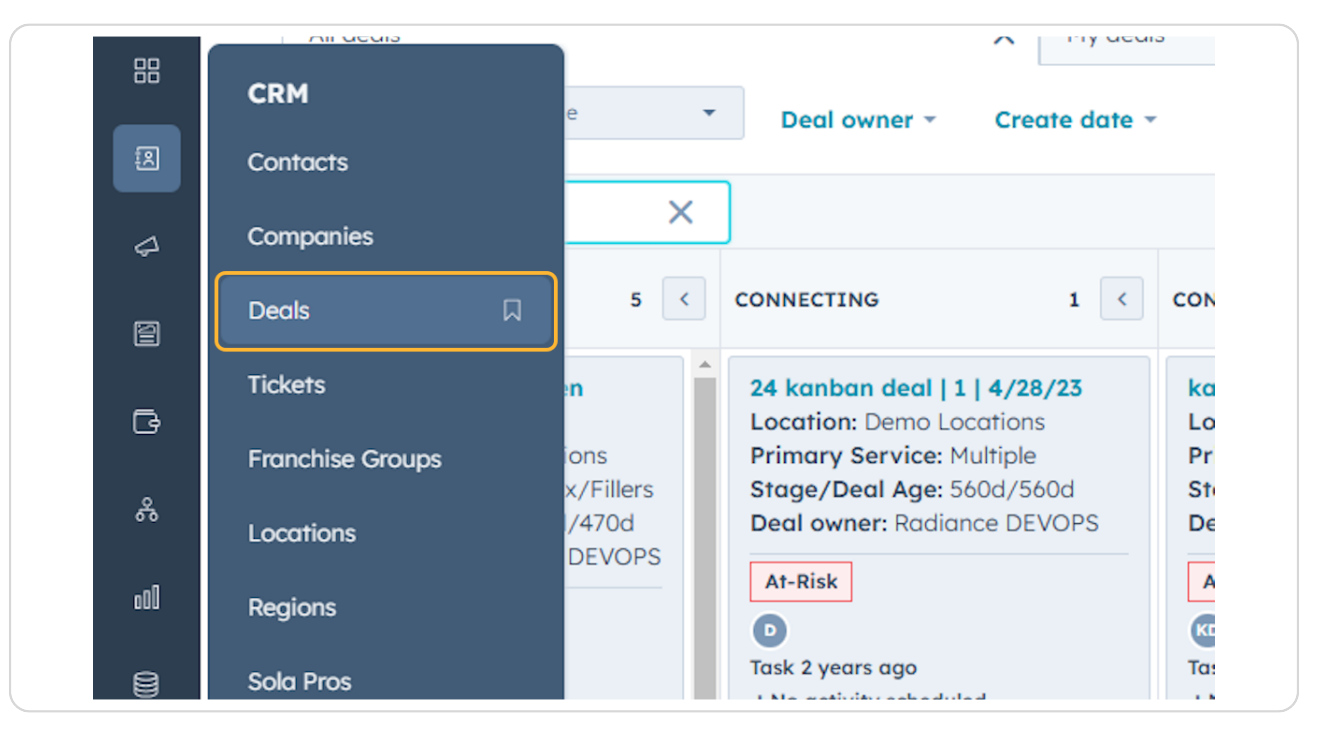

#### **STEP 3**

## This will bring you to an overview of Deals

| Search HubSpot                                                                                                    | Ctri K                                                                                                    | +                                                                                                    |                                                                                                    |                                                                                                    |                                                                                                    | < R 0 ⊕ ¢                                                                                                    | 🅼 Sola Salon S                                                                     |
|----------------------------------------------------------------------------------------------------|----------------------------------------------------------------------------------------------------|----------------------------------------------------------------------------------------------------|----------------------------------------------------------------------------------------------------|----------------------------------------------------------------------------------------------------|----------------------------------------------------------------------------------------------------|----------------------------------------------------------------------------------------------------|------------------------------------------------------------------------------------|
| Deals -                                                                                                    |                                                                                                    |                                                                                                    |                                                                                                    |                                                                                                    |                                                                                                    | Actions •                                                                                                    | rport Create de                                                                    |
| All deals                                                                                                    | × My deal                                                                                                    | is                                                                                                    | + Add view (2/5                                                                                                    | i0) All Views                                                                                                    |                                                                                                    |                                                                                                    |                                                                                    |
| Leosing Pipeline                                                                                                    | Deal owner - Create date -                                                                                                    | Last activity date - Close d                                                                                                | ate - (1) Test Record - × +                                                                                                 | More Clear quick filters                                                                                                    | Advanced filters                                                                                                    |                                                                                                    | <b>in</b>                                                                          |
| Search name or descriptio Q                                                                                               |                                                                                                    |                                                                                                    |                                                                                                    |                                                                                                    |                                                                                                    | Creote report @                                                                                                    | Board options                                                                      |
| NEW 3 C                                                                                                    | CONNECTING 2 🤇                                                                                                    | CONNECTED 2 <                                                                                                    | TOUR SCHEDULED 9 <                                                                                                    | TOUR COMPLETED 7 C                                                                                                    | WAITLIST 3 <                                                                                                    | CLOSED LEASED! 4                                                                                                    | CLOSED/NURTUR                                                                      |
| Demo Locations: James Harris<br>Location: Demo Locations<br>Primary Service: Brows<br>Deal owner: Loura Goble<br>On-Track | Demo Locations: John Davis<br>Location: Demo Locations<br>Primary Service: Permanent<br>Makeup<br>Stage/Deal Age: 6d/6d<br>Deal owner: Dylan Taylor | CRM Demo: Emily Harris<br>Location: CRM Demo<br>Primary Service: Other<br>Stage/Deal Age: 3d/6d<br>Deal owner: Hannah Munoz | CRM Demo: David Moore<br>Location: CRM Demo<br>Primary Service: Barber<br>Stage/Deal Age: 6d/6d<br>Deal owner: Dytan Taylor | Demo Locations: James<br>Brown<br>Location: Demo Locations<br>Primary Service: Botox/Fillers<br>Stage/Deal Age: 6d/6d<br>Deal owner: Ashley Carvalho | CRM Demo: Anna Johnson<br>Location: CRM Demo<br>Primary Service: Microbloding<br>Stage/Deal Age: 6d/6d<br>Deal owner: Laura Gable | Demo Locations: James<br>Taylor<br>Location: Demo Locations<br>Primary Service: Other<br>Stage/Deal Age: 6d/0d<br>Deal owner: Dylan Taylor | CRM Demo: En<br>Location: CRM<br>Primary Servic<br>Stage/Deal Aş<br>Deal owner: As |
| No activity for 6 days                                                                                                    | Slow                                                                                                    | On-Track                                                                                                    | On-Track                                                                                                    | On-Track                                                                                                    | No activity for 6 days                                                                                                    | 8                                                                                                    | CRM Dama: A                                                                        |
| t No activity scheduled                                                                                                   | No activity for 6 days                                                                                                    | Task 3 hours ago<br>Meeting in 8 days                                                                                       | No activity for 6 days<br>! No activity scheduled                                                                           | No activity for 6 days                                                                                                    | Demo Locations: James                                                                                                    | Demo Location2: Robert<br>Davis                                                                                                    | Location: CRM<br>Primary Servi                                                     |
| Location: Demo Locations<br>Primary Service: Microblading<br>Deal owner: Hannah Munoz                                     | Demo Location2: Sarah Brown<br>Location: Demo Location2                                                                                             | CRM Demo: David Doe<br>Location: CRM Demo<br>Primary Service: Skincare                                                      | Demo Location2: Sarah<br>Moore<br>Location: Demo Location2                                                                  | Demo Location2: Robert<br>Harris                                                                                                    | Johnson<br>Location: Demo Locations<br>Primary Service: Botox/Fillers                                                             | Location: Demo Location2<br>Primary Service: Permanent<br>Makeup                                                                           | Stage/Deal Ar                                                                      |
|                                                                                                    | Primary Service: Microblading<br>Stage/Deal Age: 6d/6d                                                                                              | Stage/Deal Age: 6d/6d<br>Deal owner: Ashley Carvalho                                                                        | Primary Service: Brows<br>Stage/Deal Age: 6d/6d                                                                             | Location: Demo Location2<br>Primary Service: Permanent                                                                                               | Deal owner: Laura Gable                                                                                                    | Deal owner: Dylan Taylor                                                                                                    | CRM Demo: Al                                                                       |
| No activity for 6 days<br>1 No activity scheduled                                                                         | Deal owner: Laura Gable                                                                                                    | On-Track                                                                                                    | Deal owner: Laura Gable                                                                                                    | Makeup<br>Stage/Deal Age: 6d/6d                                                                                                    | 2<br>No orthoty for 6 days                                                                                                    |                                                                                                    | Location: CRM<br>Primary Service                                                   |
| Demo Location2: Sarah Smith<br>Location: Demo Location2                                                                   | No activity for 6 days                                                                                                    | No activity for 6 days<br>t No activity scheduled                                                                           | No activity for 6 days                                                                                                    | Deal owner: Loura Gable                                                                                                    | t No activity scheduled                                                                                                    | CRM Demo: David Moore<br>Location: CRM Demo<br>Primary Service: Permanent                                                                  | Removal<br>Stage/Deal Ag                                                           |
| Primary Service: Microblading<br>Deal owner: Laura Gable                                                                  | ! No activity scheduled                                                                                                    |                                                                                                    | ! No activity scheduled                                                                                                    | No activity for 6 days                                                                                                    | Location: Demo Locations<br>Primary Service: Permanent                                                                            | Stage/Deal Age: 6d/0d<br>Deal owner: Dylan Taylor                                                                                          | 2                                                                                  |
| Le activity for 6 days                                                                                                    |                                                                                                    |                                                                                                    | Demo Locations: James<br>Davis                                                                                              | t No activity scheduled Makeup<br>Stage/Deal                                                                                                    | Makeup<br>Stage/Deal Age: 6d/6d                                                                                                   | 8                                                                                                    | CRM Demo: Er                                                                       |
| t No activity scheduled                                                                                                   |                                                                                                    |                                                                                                    | Location: Demo Locations<br>Primary Service: Microblading<br>Stage/Deal Age: 6d/6d<br>Deal owner: Hannah Munoz              | Demo Locations: John Moore<br>Location: Demo Locations<br>Primary Service: Loshes<br>Stage/Deal Age: 60/6d                                           | Deal owner: Ashley Carvalho                                                                                                    | Demo Locations: Michael<br>Jackson<br>Location: Demo Locations<br>Primary Service: Brows                                                   | Location: CRM<br>Primary Servic<br>Makeup<br>Stage/Deal Ag<br>Deal owner: H        |
| Total: \$0                                                                                                    | Total: \$0                                                                                                    | Total: \$0                                                                                                    | Total: \$0                                                                                                    | Total: \$0                                                                                                    | Total: \$0                                                                                                    | Total: \$0                                                                                                    | To                                                                                 |

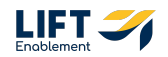

To find a specific Deal, you can search for it

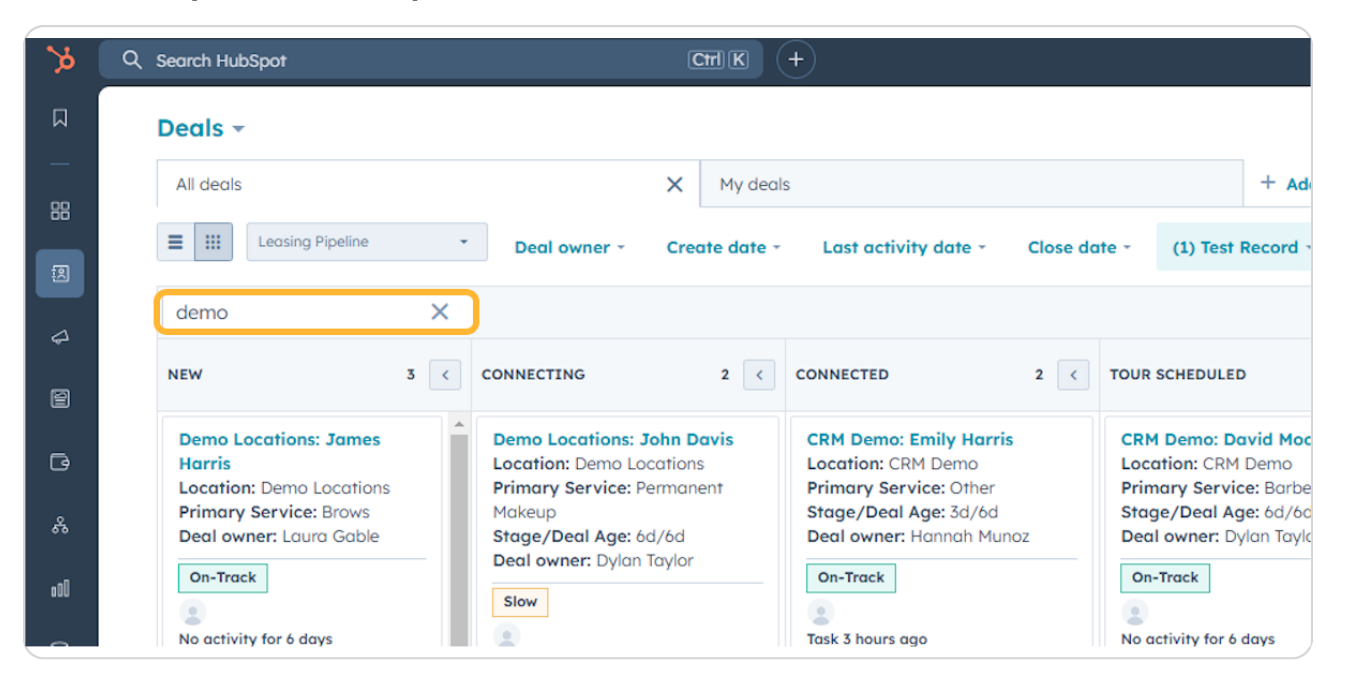

# # Accessing the Deal Card Preview

9 Steps

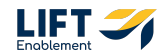

To open the Deal Card Preview, Click on the Deal Card

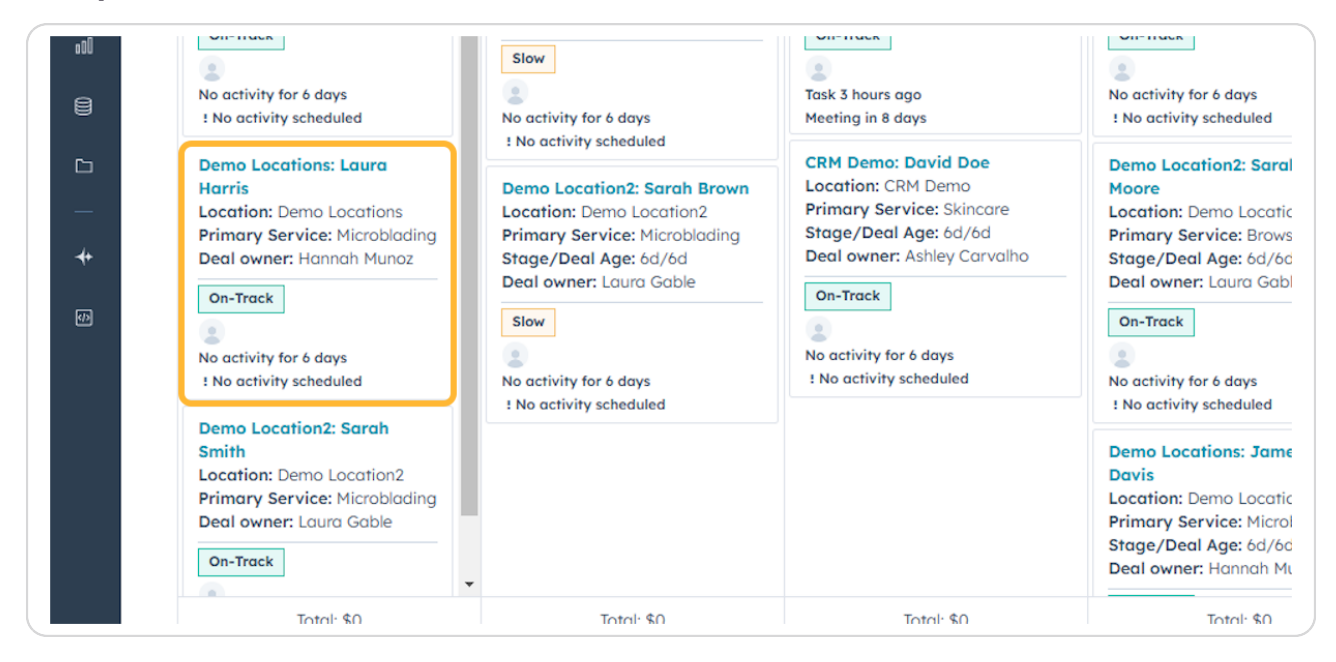

#### **STEP 6**

#### The Deal Card Preview will open

Note: You can update information on this card view. Click into the section that needs updated and either choose from a dropdown of items or directly type in the information.

| Q | Search HubSpot                                                                                                | Ctri K                                                                                         | ±)                                                                                              |                                                                                                    |                                                                                                    |                                                                                                    | Demo Locations: Laura Harris                                                                                                    |
|---|----------------------------------------------------------------------------------------------------|------------------------------------------------------------------------------------------------|-------------------------------------------------------------------------------------------------|----------------------------------------------------------------------------------------------------|----------------------------------------------------------------------------------------------------|----------------------------------------------------------------------------------------------------|----------------------------------------------------------------------------------------------------|
|   | Deals -                                                                                                    |                                                                                                |                                                                                                 |                                                                                                    |                                                                                                    |                                                                                                    |                                                                                                    |
|   | All deals                                                                                                    | × My deale                                                                                     | 1                                                                                               | + Add view (2/5                                                                                                | 50) All Views                                                                                                    |                                                                                                    | Actions                                                                                                    |
|   | E III Leosing Pipeline •                                                                                      | Deal owner - Create date -                                                                     | Last activity date - Close do                                                                   | tte - (1) Test Record - × +                                                                                    | More Clear quick filters =                                                                                                    | Advanced filters                                                                                       | Demo Locations: Laura Harris                                                                                                    |
|   | demo X                                                                                                    |                                                                                                |                                                                                                 |                                                                                                    |                                                                                                    |                                                                                                    | Close Date: MM/DD/YYYY<br>Stage: New -                                                                                                    |
|   | NEW 3 <                                                                                                    | CONNECTING 2 C                                                                                 | CONNECTED 2 C                                                                                   | TOUR SCHEDULED 9 <                                                                                             | TOUR COMPLETED 7 <                                                                                                    | WAITLIST 3                                                                                             | Pipeline: Leasing Pipeline                                                                                                    |
|   | Demo Locations: James Harris<br>Location: Demo Locations<br>Primary Service: Brows<br>Deal owner: Laura Gable | Demo Locations: John Davis<br>Location: Demo Locations<br>Primary Service: Permonent<br>Makeup | CRM Demo: Emily Harris<br>Location: CRM Demo<br>Primary Service: Other<br>Stage/Deal Age: 3d/6d | CRM Demo: David Moore<br>Location: CRM Demo<br>Primary Service: Barber<br>Stage/Deal Age: 6d/6d                | Demo Locations: James<br>Brown<br>Location: Demo Locations<br>Primary Service: Botox/Fillers                                         | CRM Demo: Anna Johnson<br>Location: CRM Demo<br>Primary Service: Microbiading<br>Stage/Deal Age: 6d/6d | Image: Coll         Image: Coll         Image: Coll |
|   | On-Track                                                                                                    | Stage/Deal Age: 6d/6d<br>Deal owner: Dylan Taylor<br>Slow                                      | On-Track                                                                                        | Deal owner: Dylan Taylor On-Track                                                                              | Stage/Deal Age: 6d/6d<br>Deal owner: Ashley Carvalho<br>On-Track                                                                     | Deal owner: Laura Gable                                                                                | <ul> <li>Deal Summary</li> <li>On-Track Microblading Edit De</li> </ul>                                                                                                    |
|   | : No activity scheduled Demo Locations: Laura Harris                                                          | No activity for 6 days<br>1 No activity scheduled                                              | Task 3 hours ago<br>Meeting in 8 days                                                           | No activity for 6 days<br>t No activity scheduled                                                              | No activity for 6 days<br>t No activity scheduled                                                                                    | No activity scheduled  Demo Locations: James                                                           | Deal stage: New - FOR 4 HINUTES                                                                                                    |
|   | Location: Demo Locations<br>Primary Service: Microblading<br>Deal owner: Hannah Munoz                         | Demo Location2: Sarah Brown<br>Location: Demo Location2                                        | CRM Demo: David Doe<br>Location: CRM Demo<br>Primary Service: Skincare                          | Demo Location2: Sarah<br>Moore<br>Location: Demo Location2                                                     | Demo Location2: Robert<br>Harris                                                                                                    | Johnson<br>Location: Demo Locations<br>Primary Service: Botox/Fillers<br>Stage (Deal Age: 6d (6d       | Stage/Deal Age: 0d/6d                                                                                                    |
|   | On-Track                                                                                                    | Primary Service: Microblading<br>Stage/Deal Age: 6d/6d<br>Deal owner: Laura Gable              | Stage/Deal Age: 6d/6d<br>Deal owner: Ashley Carvalho                                            | Primary Service: Brows<br>Stage/Deal Age: 6d/6d<br>Deal owner: Laura Gable                                     | Location: Demo Location2<br>Primary Service: Permanent<br>Makeup                                                                     | Deal owner: Loura Gable                                                                                | Location: Demo Locations /<br>Contact: Laura Harris /                                                                                                    |
|   | No activity for 6 days<br>2 No activity scheduled                                                             | Slow                                                                                           | No activity for 6 days                                                                          | On-Track                                                                                                    | Stage/Deal Age: 6d/6d<br>Deal owner: Loura Gable                                                                                     | No activity for 6 days<br>1 No activity scheduled                                                      | Tour Date: Dischedule Now                                                                                                    |
|   | Demo Location2: Sarah Smith<br>Location: Demo Location2<br>Primary Service: Microblading                      | No activity for 6 days<br>I No activity scheduled                                              | t No activity scheduled                                                                         | No activity for 6 days<br>t No activity scheduled                                                              | On-Track                                                                                                    | Demo Locations: Jane Brown<br>Location: Demo Locations<br>Primary Service: Permanent                   | Deal Owner: Hannah Munoz<br>Need help? Click he                                                                                                    |
|   | Deal owner: Laura Gable                                                                                       |                                                                                                |                                                                                                 | Demo Locations: James<br>Davis                                                                                 | ! No activity scheduled                                                                                                    | Makeup<br>Stage/Deal Age: 6d/6d                                                                        | Powered by Sola Salon's Deal Cards 0                                                                                                    |
|   | No activity for 6 days     No activity scheduled                                                              |                                                                                                |                                                                                                 | Location: Demo Locations<br>Primary Service: Microblading<br>Stage/Deal Age: 6d/6d<br>Deal owner: Honnah Munoz | Demo Locations: John Moore<br>Location: Demo Locations<br>Primary Service: Lashes<br>Stage/Deal Age: 6d/6d<br>Deal owner: Lown Sable | Deal owner: Ashley Carvalho                                                                            | <ul> <li>Deal Discovery</li> </ul>                                                                                                    |
|   | Total: \$0                                                                                                    | Total: \$0                                                                                     | Total: \$0                                                                                      | Total: \$0                                                                                                    | Total: \$0                                                                                                    | Total: \$0                                                                                             |                                                                                                    |

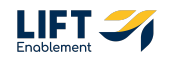

Note: You can create notes and tasks on the Deal from the Deal Card Preview

| l view (2/50) All View                       | s                                      |                                                                               | Actions *                                                                 |  |
|----------------------------------------------|----------------------------------------|-------------------------------------------------------------------------------|---------------------------------------------------------------------------|--|
| × + More Clea                                | r quick filters   = /                  | Demo Locations: Laura Harris Amount: Close Date: MM/DD/YYYY                   |                                                                           |  |
| 9 < TOUR COMPLE                              | TED 7 <                                | WAITLIST 3                                                                    | Stage: New -<br>Pipeline: Leasing Pipeline                                |  |
| Te Demo Loca<br>Brown<br>Location: D         | tions: James<br>emo Locations          | CRM Demo: Anna Johnson<br>Location: CRM Demo<br>Primary Service: Microblading | Image: Note     Email     Call     Task     Meeting     More              |  |
| Stage/Deal<br>Deal owner                     | Age: 6d/6d<br>Ashley Carvalho          | No activity scheduled                                                         | <ul> <li>Deal Summary</li> <li>On-Track Microblading Edit Deal</li> </ul> |  |
| No activity fo<br>! No activity<br>Demo Loca | r 6 days<br>scheduled<br>tion2: Robert | Demo Locations: James<br>Johnson<br>Location: Demo Locations                  | Deal stage: New - FOR 4 MINUTES                                           |  |

#### **STEP 8**

# If you need any help, Click Need help? Click here.

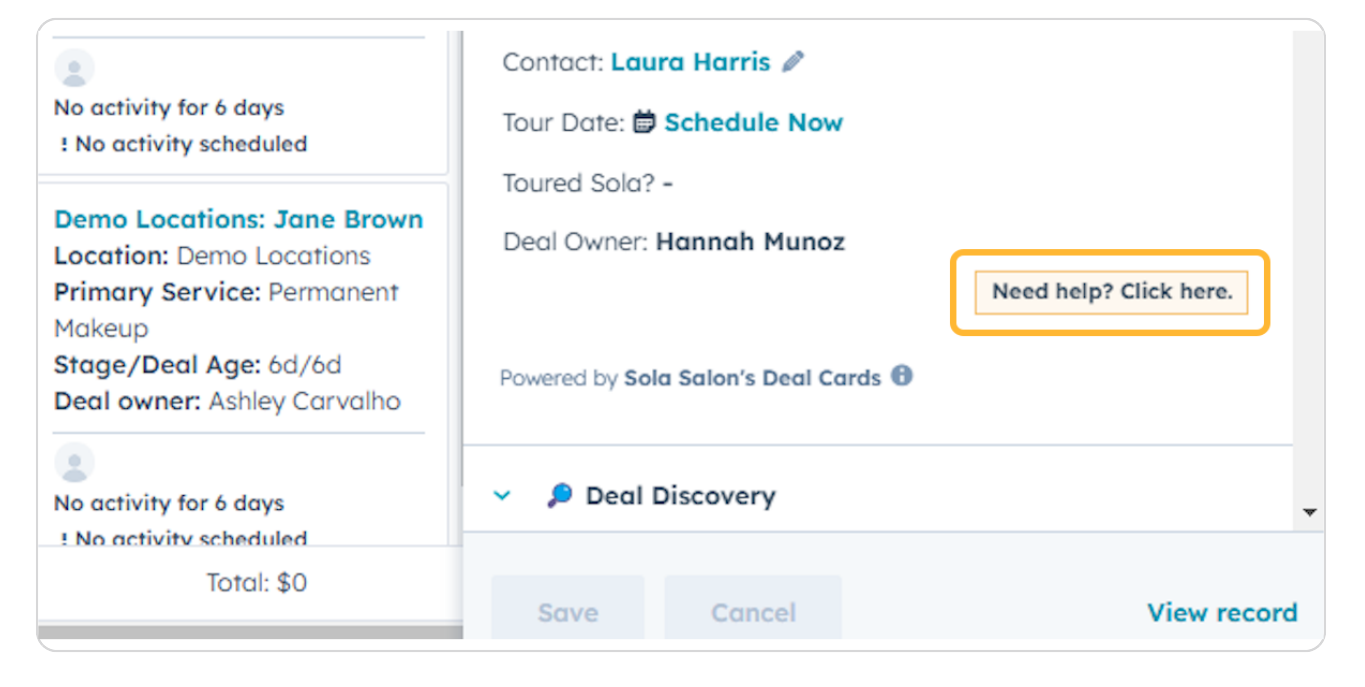

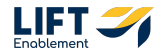

This will take you to a list of resources that you can and should reference

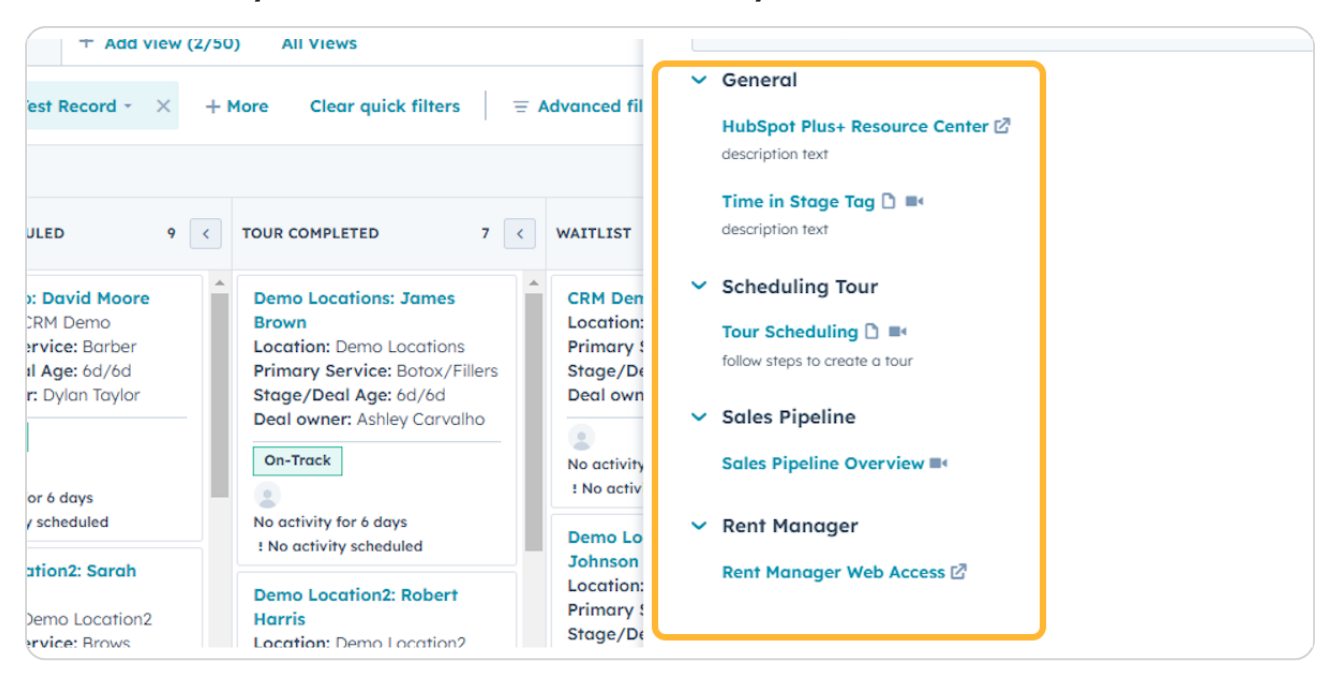

#### **STEP 10**

# To edit the Deal from this view, Click Edit Deal

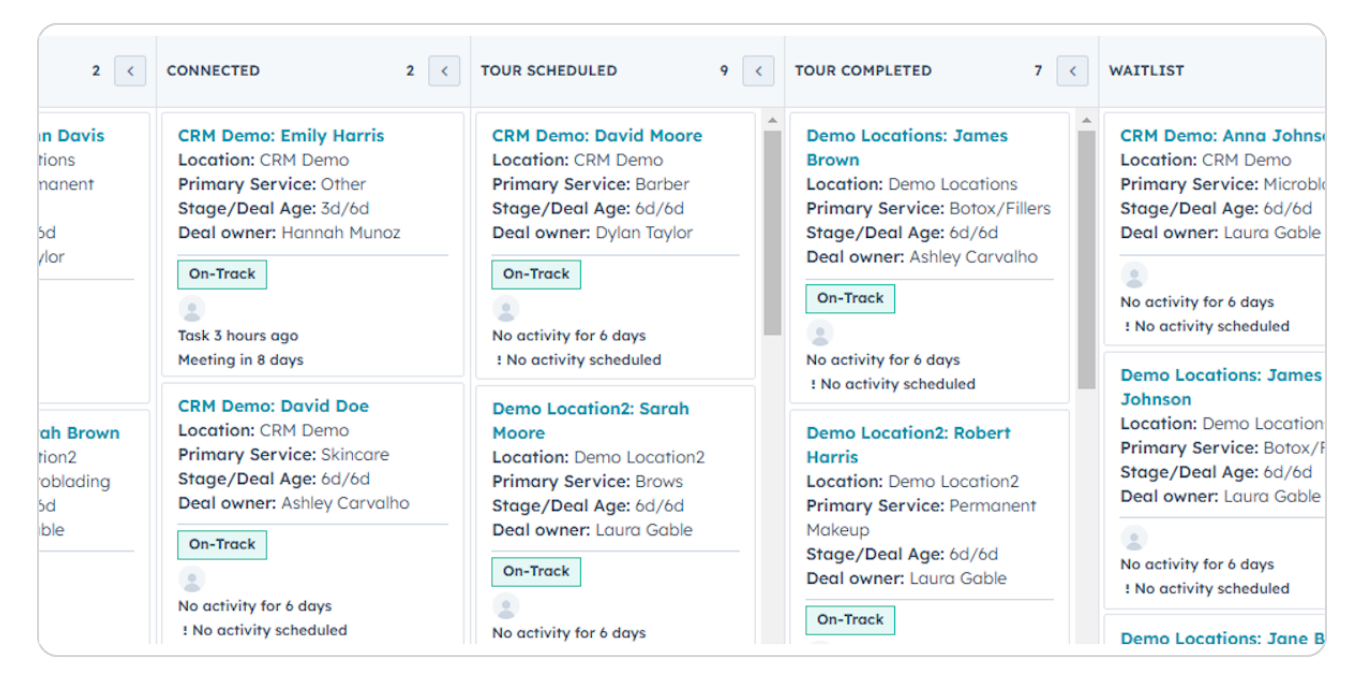

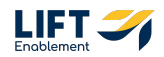

## Click into the section that needs updated and make the necessary updates

Note: Changes will be saved automatically as you make them.

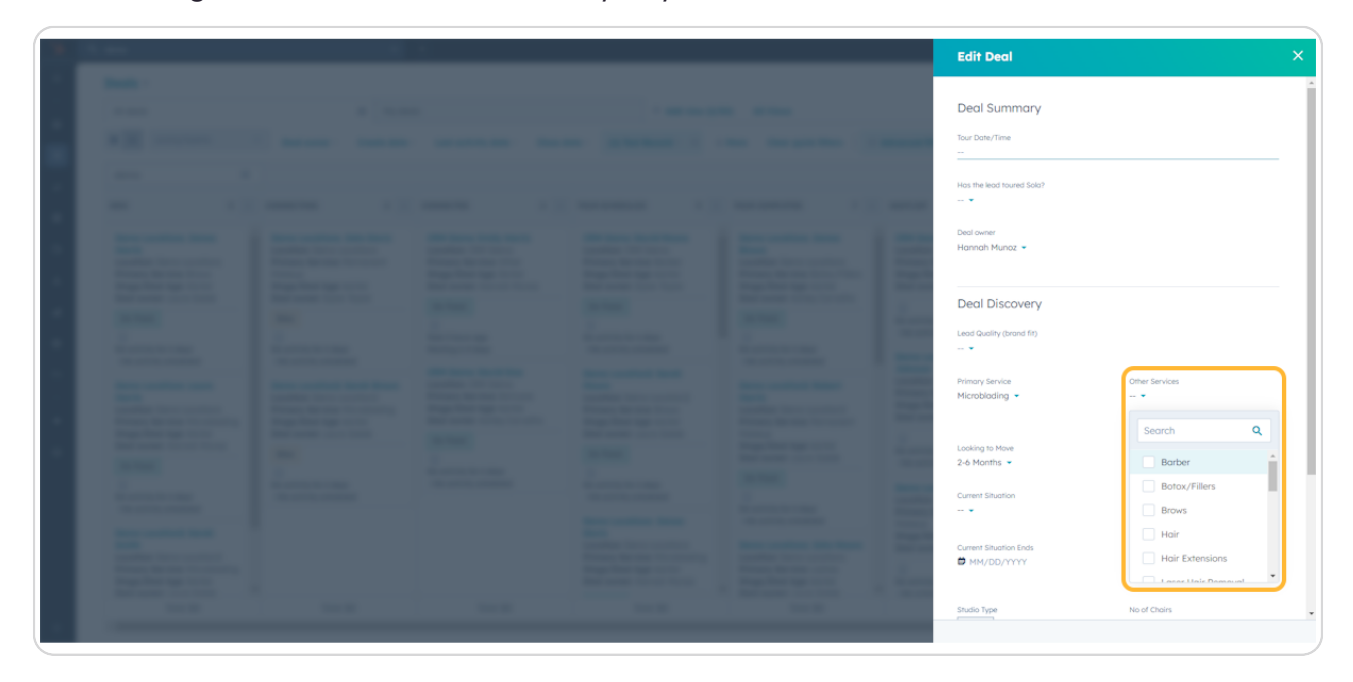

#### **STEP 12**

# When you're done updating the Deal, Click the X

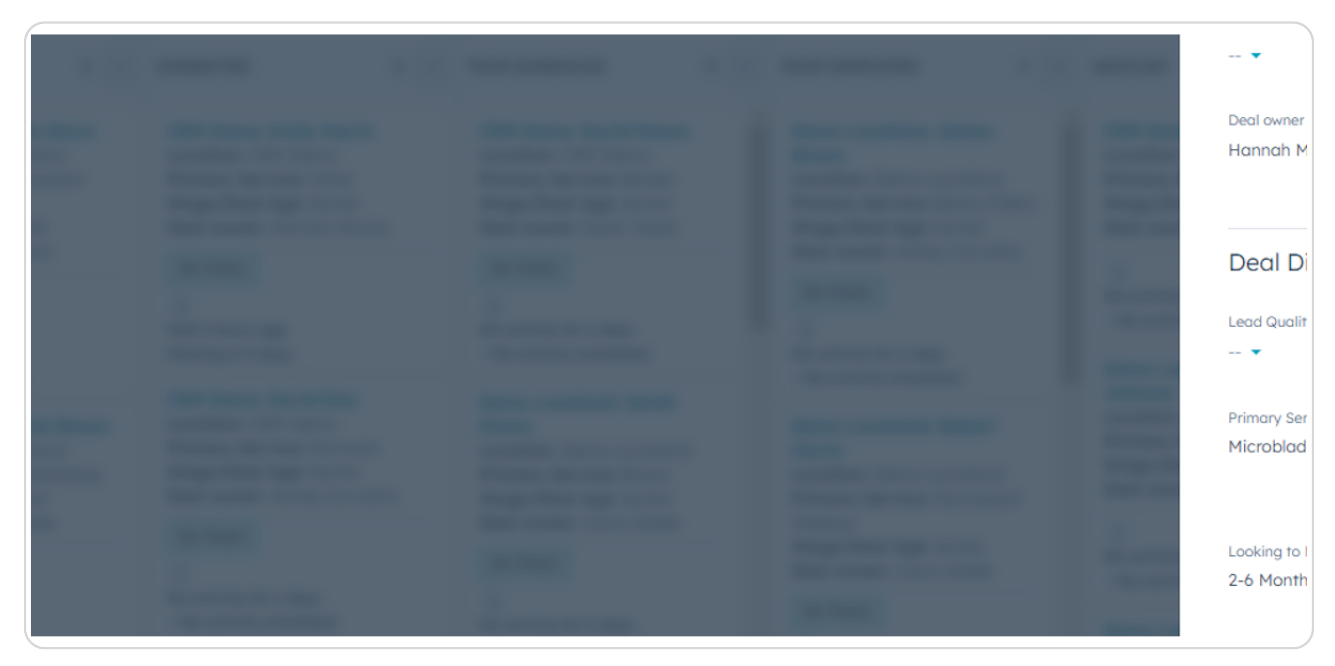

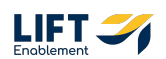

# To access the Deal Record, Click View record at the bottom of the Deal Card Preview

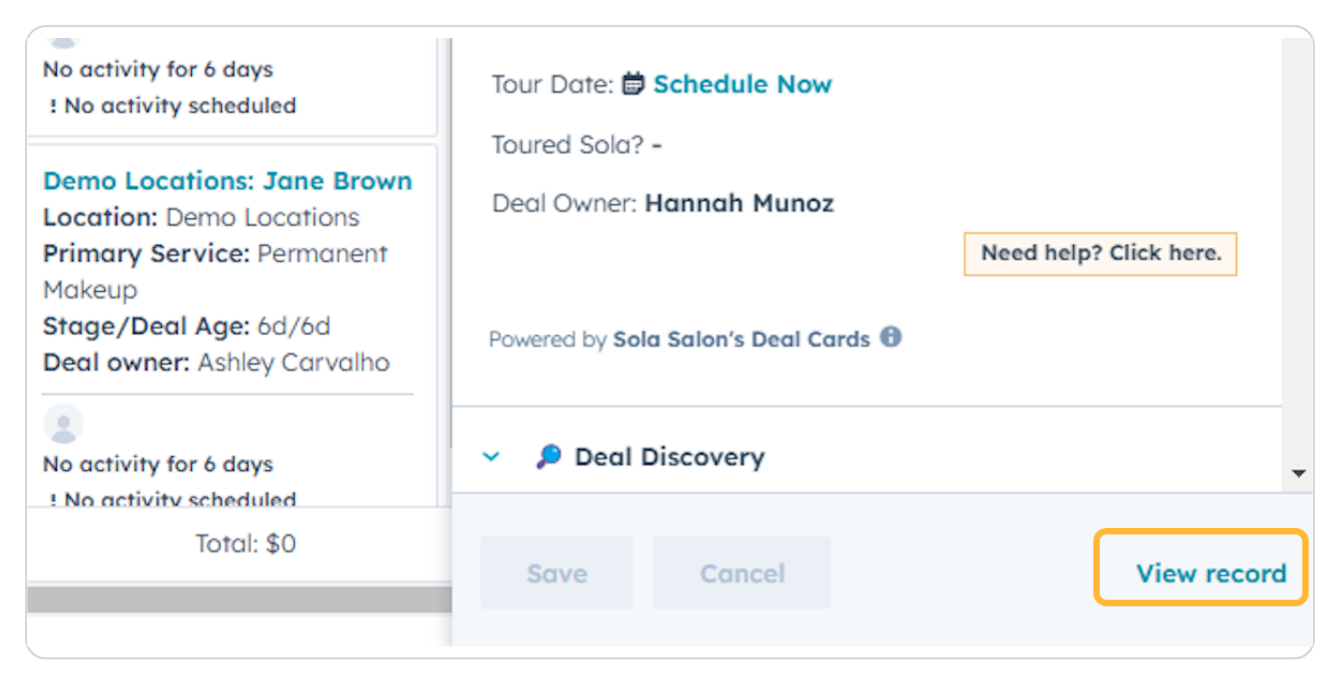

# # Deal Record Overview

12 Steps

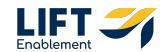

## This is a Deal Record

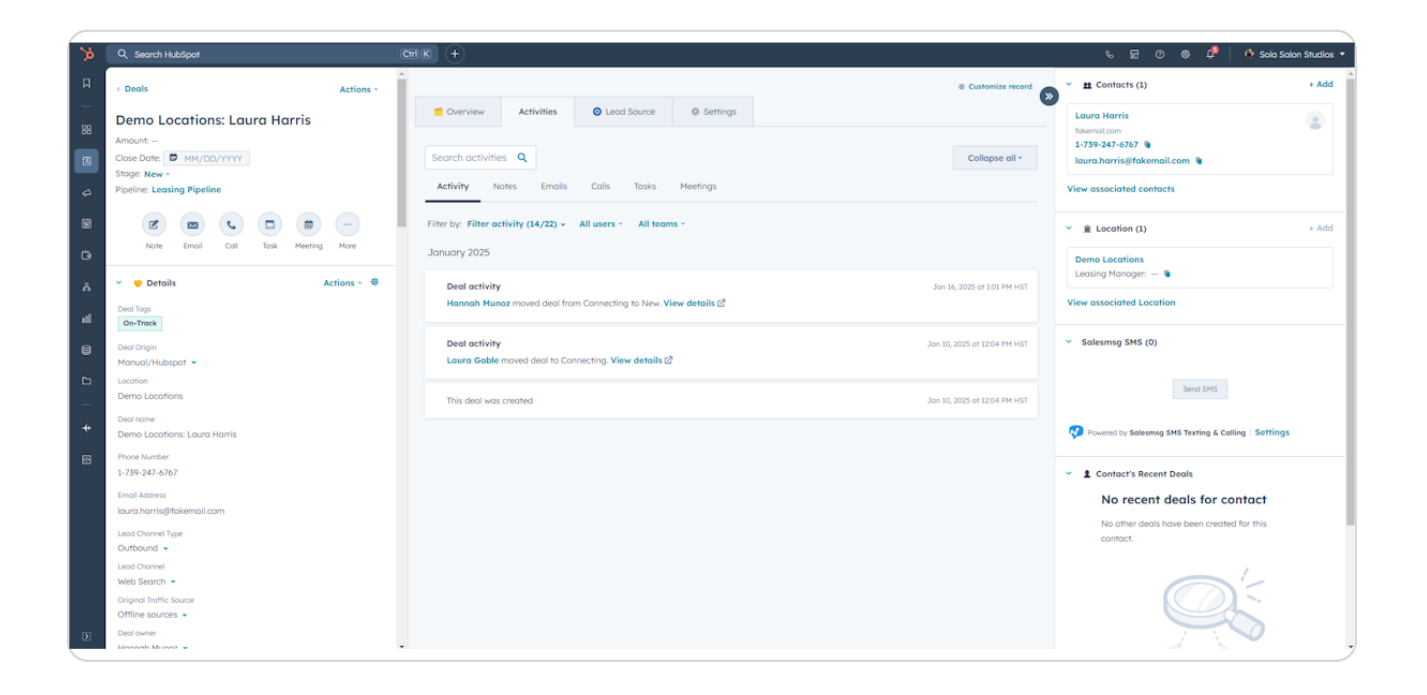

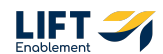

# The left-hand side of the Deal Record contains all of the About information for the Deal.

Note: You can create notes and tasks in the Deal Record from this side.

| 3    | Q, Search HubSpot                          | (GHI K) (+)                                                                                                 | 彩 🗟 ② ③ 🧬 🥀 🎊 Sola Salan Studios 🕶                    |
|------|--------------------------------------------|----------------------------------------------------------------------------------------------------|-------------------------------------------------------|
| Д    | < Deals Actions -                          | Customize record                                                                                            | ・  ユ Contacts (1) ・ Add ・                             |
|      | Demo Locations: Laura Harris               | Overview Activities O Lead Source O Settings                                                                | Laura Harris<br>fokemoil.com                          |
| 8    | Amount:<br>Close Date: D MM/DD/YYYY        | Search activities Q Collapse all -                                                                          | 1-739-247-6767 🐐<br>Iaura.harris@fakemail.com 🐐       |
| 4    | Stage: New -<br>Pipeline: Leasing Pipeline | Activity Notes Emails Calls Tasks Meetings                                                                  | View associated contacts                              |
| 8    |                                            | Filter by: Filter activity (14/22) + All users + All teams +                                                | ✓                                                     |
| G    | Note Emoil Call Task Meeting More          | January 2025                                                                                                | Demo Locations                                        |
| Å    | V   Details  Actions -                     | Deal activity Jon 16, 2025 of 1.01 PM HST<br>Hannah Munoz moved deal from Connecting to New, View details 🖉 | View associated Location                              |
| al . | On-Track                                   | Paul articles to 10 100 at 101 BU UT                                                                        | Y Salesmsa SMS (0)                                    |
| 8    | Deal Origin<br>Manual/Hubspot 👻            | Laura Gable moved deal to Connecting. View details (2)                                                      |                                                       |
| -    | Location<br>Demo Locations                 | This deal was created Jon 10, 2025 or 12.04 PM HST                                                          | Send SMS                                              |
| *    | Deal name<br>Demo Locations: Laura Harris  |                                                                                                    | Powered by Salesmsg SMS Texting & Calling Settings    |
| 5    | Phone Number<br>1-739-247-6767             |                                                                                                    | <ul> <li>Contact's Recent Deals</li> </ul>            |
|      | Email Address<br>Jaura.harris@fakemail.com |                                                                                                    | No recent deals for contact                           |
|      | Lead Channel Type<br>Outbound 👻            |                                                                                                    | No other deals have been created for this<br>contact. |
|      | Lead Channel<br>Web Search 💌               |                                                                                                    |                                                       |
|      | Original Traffic Source<br>Offline sources |                                                                                                    |                                                       |
| D    | Deal owner<br>Eizansols Musez -            |                                                                                                    |                                                       |

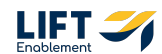

To update information about the Deal, Click into the section that needs updated and either choose from a dropdown of items or directly type in the information.

| January 2025 Deal activity                                                 | Jan 16, 2025 at 1:01 PM  |
|----------------------------------------------------------------------------|--------------------------|
| Hannah Munoz moved deal from Connecting to New. View details 🖉             | Jan 10, 2025 at 12:04 PM |
| Laura Gable moved deal to Connecting. View details 🖉 This deal was created | Jan 10, 2025 at 12:04 PM |

#### **STEP 17**

## **Click on Save**

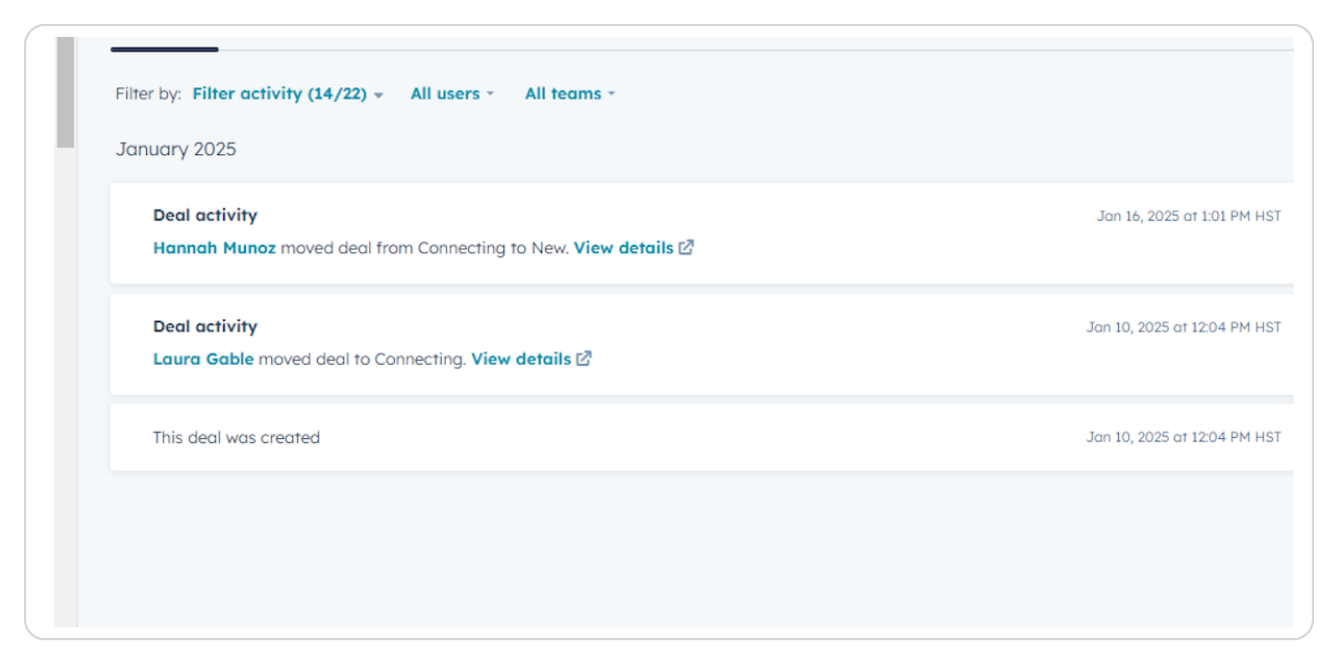

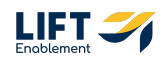

# The center of the Deal Record holds the Overview and Activities tabs

The overview section will hold top level information about the Deal.

| 8       | Q, Search HubSpot                                             | CH K +                                       |                                           |                                |                                                | େ ଲେ 💿 🐵 🦨   🤷 Sola Salon Studios 🔹                                                                                                    |
|---------|---------------------------------------------------------------|----------------------------------------------|-------------------------------------------|--------------------------------|------------------------------------------------|----------------------------------------------------------------------------------------------------|
| Д<br>—  | < Deals Actions - Demo Locations: Laura Harris                | Overview Activities                          | ⊘ Lead Source ♦ Se                        | ttings                         | Customize record                               | triangle and triangle and |
| 8       | Amount:<br>Close Date: MM/DD/nnnY<br>Stage: New -             | Stage Tracker                                |                                           |                                | ٠                                              | totemal.com<br>1-739-247-6767 🗣<br>Ioura.harris@fakemail.com 🐐                                                                                                    |
| \$<br>1 | Pipeline: Leasing Pipeline                                    | Deal stage: New - FOR 19 MENUTE              | s                                         |                                |                                                | View associated contacts           *                                                                                                    |
| G       | Note Email Coll Task Meeting More                             | Y Highlights                                 |                                           |                                | ٠                                              | Demo Locations<br>Leasing Manager 🗑                                                                                                    |
| al      | Deal Tags<br>On-Track                                         | DEAL TAGS<br>On-Trock                        | DEAL STATUS<br>Open                       | DEAL ORIGIN<br>Manual/Hubspot  | CREATE DATE<br>01/10/2025 12:04 PM HST (6 day_ | View associated Location                                                                                                    |
| 8       | Deal Origin<br>Manual/Hubspot -<br>Location<br>Demo Locations | 🗢 Details                                    |                                           |                                | ٠                                              | Send SHS                                                                                                    |
| *       | Deal name<br>Demo Locations: Laura Harris                     | Location  Demo Locations                     | Deal name<br>Demo Locations: Laura Harris | Phone Number<br>1-739-240-6917 | Email Address<br>Iaura.harris@fakemail.com     | Powered by Salesmag SMS Texting & Calling   Settings                                                                                                    |
| 5       | Phone Number<br>1-739-240-6917                                | Deol Origin<br>Manual/Hubspot 👻              | Lead Channel Type<br>Outbound 👻           | Lead Channel<br>Web Search 👻   | Channel Group (8) 😶                            | <ul> <li>L Contact's Recent Deals</li> </ul>                                                                                                    |
|         | Email Address<br>Iaura.harris@fakemail.com                    | Original Traffic Source<br>Offline sources 💌 | Deol owner<br>Hannah Munaz 💌              | Create date 01/10/2025         | Close date                                     | No recent deals for contact<br>No other deals have been created for this                                                                                                    |
|         | Lead Channel type Outbound   Lead Channel                     | Deal Age 🛛<br>6d                             | Stoge/Deal Age ()<br>Od/6d                | Franchise Group                | Request ID<br>                                 | contact.                                                                                                    |
|         | Web Search +<br>Original Traffic Source<br>Offline sources +  | Notes                                        |                                           |                                | ٠                                              |                                                                                                    |
|         | Deal owner<br>Hannah Munoz 👻                                  | Deal Notes                                   |                                           | Message (request)              |                                                |                                                                                                    |

#### **STEP 19**

## **Click on Activities**

| 💡 Highlights                    |                                 |                              |                                |
|---------------------------------|---------------------------------|------------------------------|--------------------------------|
|                                 |                                 |                              |                                |
| DEAL TAGS                       | DEAL STATUS                     | DEAL ORIGIN                  | CREATE DATE                    |
| On-Track                        | Open                            | Manual/Hubspot               | 01/10/2025 12:04 PM HST (6 day |
|                                 |                                 |                              |                                |
|                                 |                                 |                              |                                |
| 🗢 Details                       |                                 |                              |                                |
| •                               |                                 |                              |                                |
| Location ()                     | Deal name                       | Phone Number                 | Email Address                  |
| Demo Locations                  | Demo Locations: Laura Harris    | 1-739-240-6917               | laura.harris@fakemail.com      |
| Denno Eocuriono                 |                                 |                              |                                |
|                                 |                                 |                              |                                |
| Deal Origin                     | Lead Channel Type               | Lead Channel                 | Channel Group (B) 🚯            |
| Deal Origin<br>Manual/Hubspot 👻 | Lead Channel Type<br>Outbound 💌 | Lead Channel<br>Web Search 👻 | Channel Group (B) 🕑            |
| Deal Origin<br>Manual/Hubspot 🔻 | Lead Channel Type<br>Outbound 👻 | Lead Channel<br>Web Search 💌 | Channel Group (B) 🔀            |

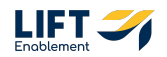

The Activities tab will hold the specifics about the Deal. This includes notes, tasks, and meetings that have been scheduled (e.g. a tour)

| >>      | Q. Search HubSpot                                                                   | <u>m</u> ( +                                                                                    | ର 🗟 💿 🔹 🚅 🧍 🌢 Sola Salon Studios 🔹                                                       |
|---------|-------------------------------------------------------------------------------------|-------------------------------------------------------------------------------------------------|------------------------------------------------------------------------------------------|
| Д<br>—  | < Deals Actions -                                                                   | Customize record                                                                                | * # Contacts (1) + Add                                                                   |
| 88      | Demo Locations: Laura Harris<br>Amount:<br>Close Date: D MH/DD/YYYY<br>Stoae. New - | Search activities Q Collopse all *                                                              | Laura Harris (2)<br>Italianal.com<br>1-739-247-6767 (2)<br>Ioura.harris@fakemail.com (2) |
| ø       | Pipeline: Leasing Pipeline                                                          | Activity Notes Emails Calls Tasks Meetings                                                      | View associated contacts                                                                 |
| 8       | Image: Note     Email     Call     Task     Meeting     More                        | Filter by: Filter activity (14/22) - All users - All teams -                                    | ✓ <u>▲</u> Location (1) + Add                                                            |
|         | ✓                                                                                   | Deal activity                                                                                   | Demo Locations<br>Leasing Manager 🗣                                                      |
| n<br>al | Deal Tags<br>On-Track                                                               | Join 16, 2020 of 101 PM Holt<br>Hannah Munaz moved deal from Connecting to New, View details 🗭  | View associated Location                                                                 |
| 8       | Deal Origin<br>Manual/Hubspot 👻                                                     | Deel activity Jan 10, 2025 or 12:04 PH HST Laura Gable moved deal to Connecting View details E? | <ul> <li>Salesmsg SMS (0)</li> </ul>                                                     |
| 0 -     | Location<br>Demo Locations                                                          | This deal was created Jon 10, 2025 or 12:04 PM HST                                              | Send SMS                                                                                 |
| *       | Deal nome<br>Demo Locations: Laura Harris                                           |                                                                                                 | Powered by Salesmsg SMS Texting & Calling Settings                                       |
| Ð       | Phone Number<br>1-739-240-6917                                                      |                                                                                                 | <ul> <li>         £ Contact's Recent Deals     </li> </ul>                               |
|         | Email Address<br>laura.harris@fakemail.com                                          |                                                                                                 | No recent deals for contact                                                              |
|         | Lead Channel Type<br>Outbound 👻                                                     |                                                                                                 | No other deals have been created for this<br>contact,                                    |
|         | Lead Channel<br>Web Search +                                                        |                                                                                                 |                                                                                          |
|         | Offline source                                                                      |                                                                                                 |                                                                                          |
|         | Deal owner<br>Hannah Munoz 👻 👻                                                      |                                                                                                 |                                                                                          |

#### STEP 21

# **Click on Lead Source**

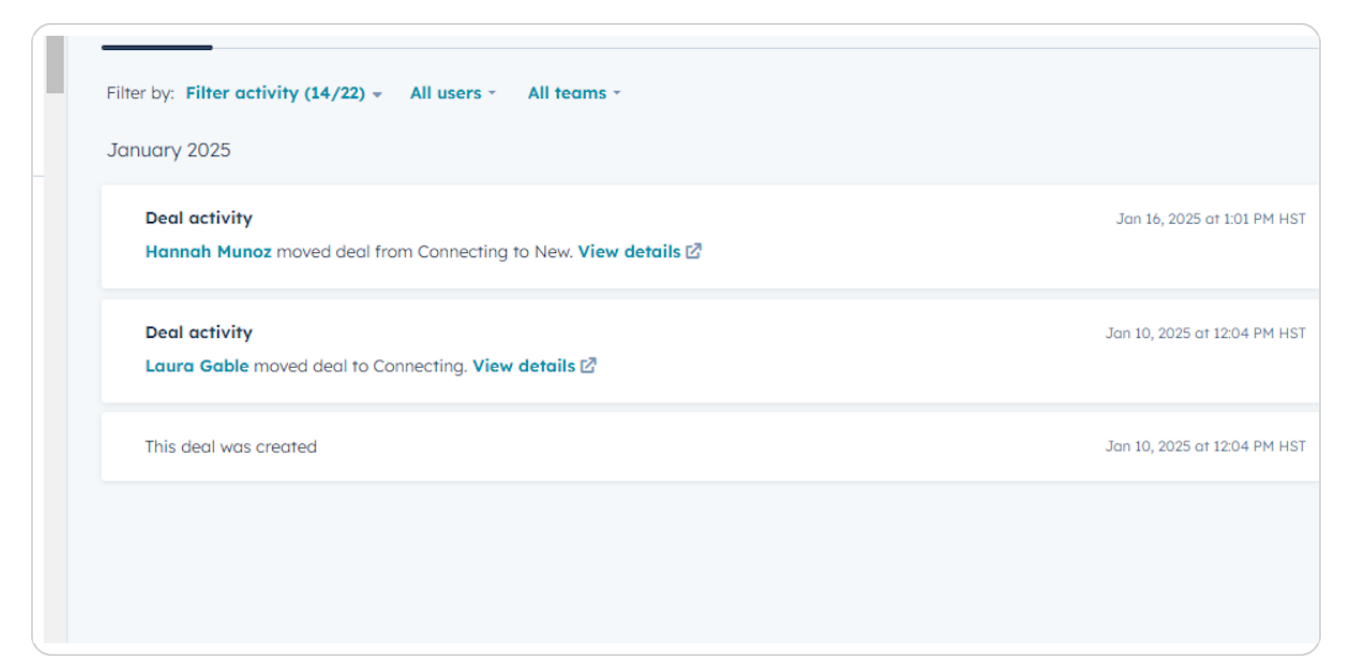

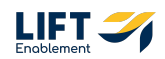

# The Lead Source tab will give you a breakdown of where the Deal came from

This section will show you information about the Deal Origin, Campaign Info, Lead Form Data, and Lead Source Traffic and UTMs.

| >>      | Q, Search HubSpot                                 | CH K +                          |                                 |                        |                              | % 믊 ① : ● 🔎   🤷 Sola Salon Studios 🕶                       |
|---------|---------------------------------------------------|---------------------------------|---------------------------------|------------------------|------------------------------|------------------------------------------------------------|
| R       | < Deals Actions -                                 | Î                               |                                 |                        | Customize record             | > # Contacts (1) + Add                                     |
| - 88    | Demo Locations: Laura Harris                      | Overview Activities             | Lead Source                     | Ø Settings             |                              | - Laura Horris                                             |
| Ø       | Amount:<br>Close Date: MM/DD/YYYY<br>Stage: New - | Lead Source                     |                                 |                        | ۰                            | 1-739-247-6767 €<br>Iaura.harris⊛fakemail.com €            |
| 4       | Pipeline: Leasing Pipeline                        | Deal Origin<br>Manual/Hubspot 👻 | Lead Channel Type<br>Outbound 👻 | Channel Category       | Channel Strategy             | View associated contacts                                   |
| 8       | Note Email Call Task Meeting More                 | Channel Name                    | Channel Group                   | Channel Group (B) \tag | Lead Channel<br>Web Search 👻 | ✓ ĝ Location (1) + Add                                     |
| G)<br>Å | 🗸 🦁 Details 🛛 Actions - 🕸                         | Lead Channel Detail             | Original Traffic Source         |                        |                              | Demo Locations<br>Leasing Manager: 🐌                       |
| al      | Deal Tags On-Track                                |                                 | Unine sources                   |                        |                              | View associated Location                                   |
| 8       | Deal Origin<br>Manual/Hubspot 👻                   | •• Campaign Info                |                                 |                        | ۲                            | <ul> <li>Salesmsg SMS (0)</li> </ul>                       |
| ь<br>–  | Location<br>Demo Locations                        | Compaign Name                   | Compaign Type                   | Compoign Scope         | Compaign Target              | Send SMS                                                   |
| *       | Deal name<br>Demo Locations: Laura Harris         | Compoign Group                  |                                 |                        |                              | Powered by Salesmsg SMS Texting & Calling   Settings       |
| 8       | Phone Number<br>1-739-240-6917                    |                                 |                                 |                        |                              | <ul> <li>         £ Contact's Recent Deals     </li> </ul> |
|         | Email Address<br>laura.harris@fakemail.com        | 🗒 Lead Form Data (messag        | ge)                             |                        | ۰                            | No recent deals for contact                                |
|         | Lead Channel Type<br>Outbound 👻                   | Message (request)               |                                 |                        |                              | No other deals have been created for this<br>contact.      |
|         | Lead Channel<br>Web Search 👻                      |                                 |                                 |                        |                              |                                                            |
|         | Original Traffic Source<br>Offline sources -      | 📋 Lead Form Data (info)         |                                 |                        | •                            |                                                            |
| Þ       | Deal owner<br>Hannah Munaz 👻                      | Full Name (request)             | Email (request)                 | Phone (request)        | Location Name (request)      |                                                            |

#### STEP 23

# **Click on Settings**

| >>     | Q. Search HubSpot                            | Cm K +                                           |                                       |                              | 🌜 🗟 🕐 🐵 🧳   🧕 Sola Salan Studios 🔹                 |
|--------|----------------------------------------------|--------------------------------------------------|---------------------------------------|------------------------------|----------------------------------------------------|
| A      | < Deals Actions -                            |                                                  |                                       | Customize record             | the Contacts (1)     + Add                         |
| -      | Demo Locations: Laura Harris                 | Overview Activities O Leo                        | ad Source 🖉 Settings                  |                              | Laura Harris<br>fokemail.com                       |
|        | Close Date: MM/DD/YYYY<br>Stage: New -       | <ul> <li>Lead Source</li> </ul>                  |                                       |                              | 1-739-247-6767 🗑<br>Iaura.harris@fakemail.com 🖷    |
| 9      | Pipeline: Leasing Pipeline                   | Deal Origin Lead Cha<br>Manual/Hubspot • Outbour | innel Type Channel Category<br>nd 💌 💌 | Channel Strategy             | View associated contacts                           |
| 8      | Note Email Call Task Meeting More            | Channel Name Channel C                           | Group Channel Group (B) 🛛             | Lead Channel<br>Web Search 👻 | ✓                                                  |
| ن<br>م | 👻 👽 Details 🔋 Actions - 🏶                    | Lead Channel Detail Original T                   | Iroffic Source                        |                              | Demo Locations<br>Leasing Manager: 9               |
| al     | Deal Tags<br>On-Track                        |                                                  |                                       |                              | View associated Location                           |
| 8      | Deal Origin<br>Manual/Hubspot 👻              | ++ Campaign Info                                 |                                       |                              | ✓ Salesmsg SMS (0)                                 |
| 6      | Location<br>Demo Locations                   | Compaign Name Compaign                           | n Type Compaign Scope                 | Compaign Target              | Send SMS                                           |
| *      | Deal name<br>Demo Locations: Laura Harris    | Compoign Group                                   |                                       |                              | Powered by Salesmag SMS Texting & Calling Settings |
| 6      | Phone Number<br>1-739-240-6917               |                                                  |                                       |                              | Y 1 Contact's Recent Deals                         |
|        | Email Address<br>laura.harris@fakemail.com   | 🗒 Lead Form Data (message)                       |                                       | ٠                            | No recent deals for contact                        |
|        | Lead Channel Type<br>Outbound 👻              | Message (request)                                |                                       |                              | contact.                                           |
|        | Lead Channel<br>Web Search 💌                 |                                                  |                                       |                              |                                                    |
|        | Original Traffic Source<br>Offline sources 👻 | 📋 Lead Form Data (info)                          |                                       | •                            |                                                    |
| Þ      | Deol owner<br>Hannah Munaz 💌                 | Full Name (request) Email (rec                   | quest) Phone (request)                | Location Name (request)      |                                                    |

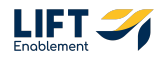

The Settings tab will show you information about the Deal Record Security, Record Audit, and Record Settings

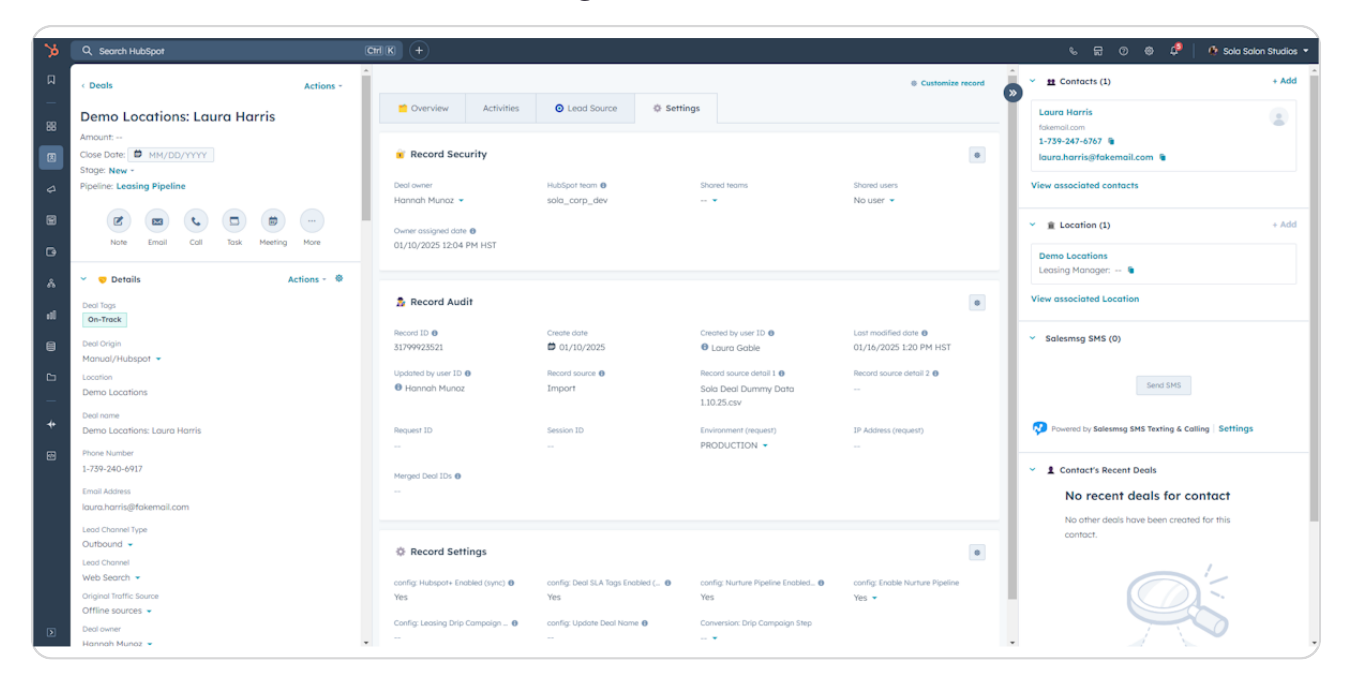

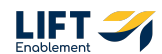

# <u>The right-hand side holds all the associated information. For example, if there</u> is a Pro (Contact) associated with the Deal, you'll see this information on the <u>right.</u>

Note: This is also where you can Send an SMS message through SalesMSG.

| >>   | Q Search HubSpot                                    | Cmilk +                                      |                                                     |                                                                  | % 🗟 🕐 🐵 🦨 🧑 Sola Salon Studios 🔻                   |
|------|-----------------------------------------------------|----------------------------------------------|-----------------------------------------------------|------------------------------------------------------------------|----------------------------------------------------|
|      | < Deals Actions -                                   |                                              |                                                     | Customize record                                                 | 2 Contacts (1) + Add                               |
| - 88 | Demo Locations: Laura Harris                        | Overview Activities                          | Lead Source     Ø Settings                          |                                                                  | Lauro Harris                                       |
|      | Amount:<br>Close Date:      MM/DD/YYYY Stage: New - | 💧 Stage Tracker                              |                                                     | ٠                                                                | 1-739-247-6767 🗑<br>Iaura.harris@fakemail.com 🗑    |
|      | Pipeline: Leasing Pipeline                          | Deal stage: New - FOR 19 MINUTE              | 5                                                   |                                                                  | View associated contacts                           |
|      | <b>E E C D D </b>                                   |                                              |                                                     |                                                                  | ✓                                                  |
| G    | Note Email Call Task Meeting More                   |                                              |                                                     |                                                                  | Demo Locations                                     |
| Å    | Octails                                             | Y Highlights                                 |                                                     | •                                                                | View associated Location                           |
| al   | Deal Togs<br>On-Track                               | On-Trock                                     | Open                                                | Manual/Hubspot 01/10/2025 12:04 PM HST (6 day                    |                                                    |
| 8    | Deal Origin<br>Manual/Hubspot 👻                     |                                              |                                                     |                                                                  | <ul> <li>Salesmsg SMS (0)</li> </ul>               |
|      | Location<br>Demo Locations                          | 🤝 Details                                    |                                                     | 0                                                                | Send SMS                                           |
|      | Deal name<br>Demo Locations: Laura Harris           | Location ()<br>Demo Locations                | Deal name Phor<br>Demo Locations: Laura Harris 1-73 | ne Number Email Address<br>19-240-6917 laura.harris@fakemail.com | Powered by Salesmsg SMS Texting & Calling Settings |
|      | Phone Number<br>1-739-240-6917                      | Deal Origin<br>Manual/Hubspot 👻              | Lead Channel Type Lead<br>Outbound - Web            | d Channel Group (8) 🛛                                            | <ul> <li>L Contact's Recent Deals</li> </ul>       |
|      | Email Address<br>Iaura.harris@fakemail.com          | Original Traffic Source<br>Offline sources 👻 | Deal owner Crea<br>Hannah Munoz 👻 🛱 0               | ite date Clase date<br>01/10/2025 🛱 MM/DD/YYYY                   | No recent deals for contact                        |
|      | Lead Channel Type<br>Outbound 👻                     | Deal Age 🛛                                   | Stage/Deal Age  Fran                                | nchise Group 🜒 Request ID                                        | contact.                                           |
|      | Lead Channel<br>Web Search 👻                        | 60                                           | ua/ba                                               |                                                                  |                                                    |
|      | Original Traffic Source<br>Offline sources 💌        | Notes                                        |                                                     | 0                                                                |                                                    |
| ۶    | Deal owner<br>Hannah Munoz 💌                        | Deal Notes                                   | Meta                                                | sooe (request)                                                   |                                                    |

# Creating a Deal

10 Steps

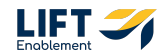

### **Click on Deals**

| 💡 Highlights                    |                                 |                              |                                |
|---------------------------------|---------------------------------|------------------------------|--------------------------------|
| DEAL TAGS                       |                                 | DEAL ORIGIN                  | CREATE DATE                    |
| On-Track                        | Open                            | Manual/Hubspot               | 01/10/2025 12:04 PM HST (6 day |
|                                 |                                 |                              |                                |
|                                 |                                 |                              |                                |
| S Details                       |                                 |                              |                                |
| U Defails                       |                                 |                              |                                |
| Location                        | Deal name                       | Phone Number                 | Email Address                  |
| Demo Locations                  | Demo Locations: Laura Harris    | 1-739-240-6917               | laura.harris@fakemail.com      |
|                                 |                                 |                              |                                |
|                                 |                                 |                              |                                |
| Deal Origin                     | Lead Channel Type               | Lead Channel                 | Channel Group (B) 🚯            |
| Deal Origin<br>Manual/Hubspot 👻 | Lead Channel Type Outbound 👻    | Lead Channel<br>Web Search 👻 | Channel Group (B) 🔀            |
| Deal Origin<br>Manual/Hubspot 👻 | Lead Channel Type<br>Outbound 👻 | Lead Channel<br>Web Search 👻 | Channel Group (B) 🔁            |

#### **STEP 27**

# You'll be back in the Deal overview

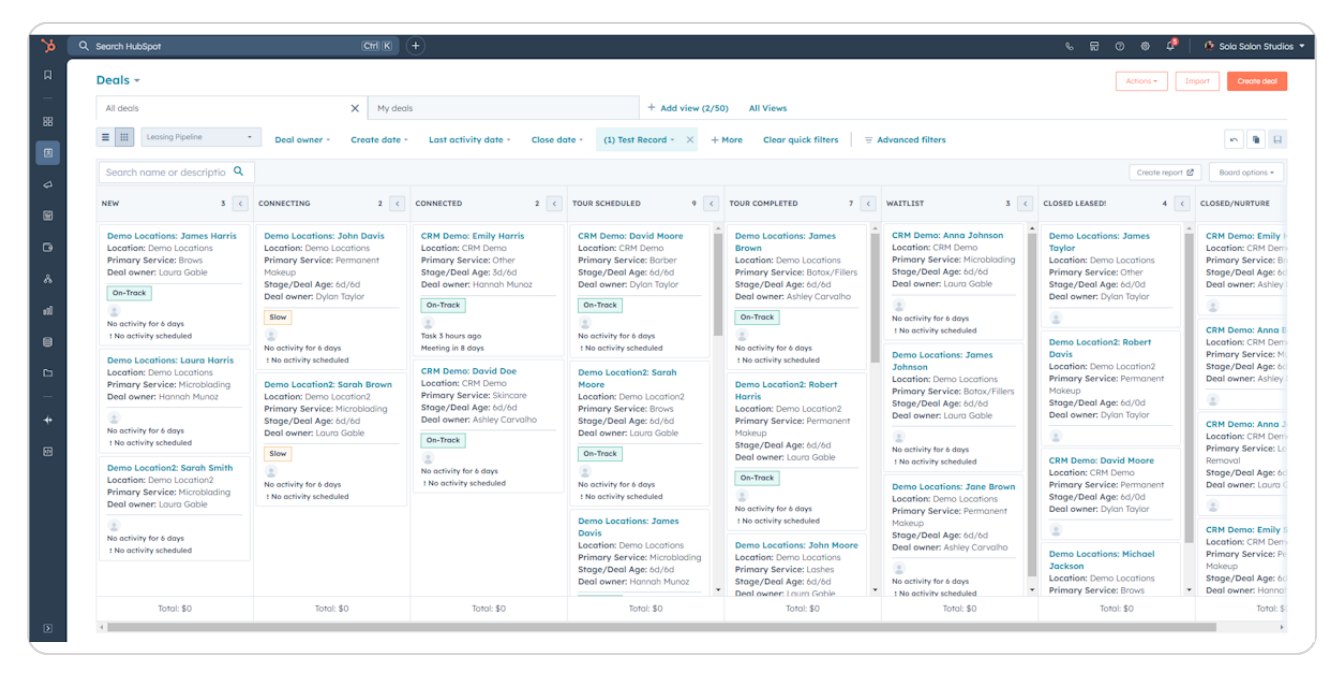

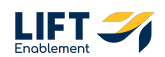

## **Click on Create deal**

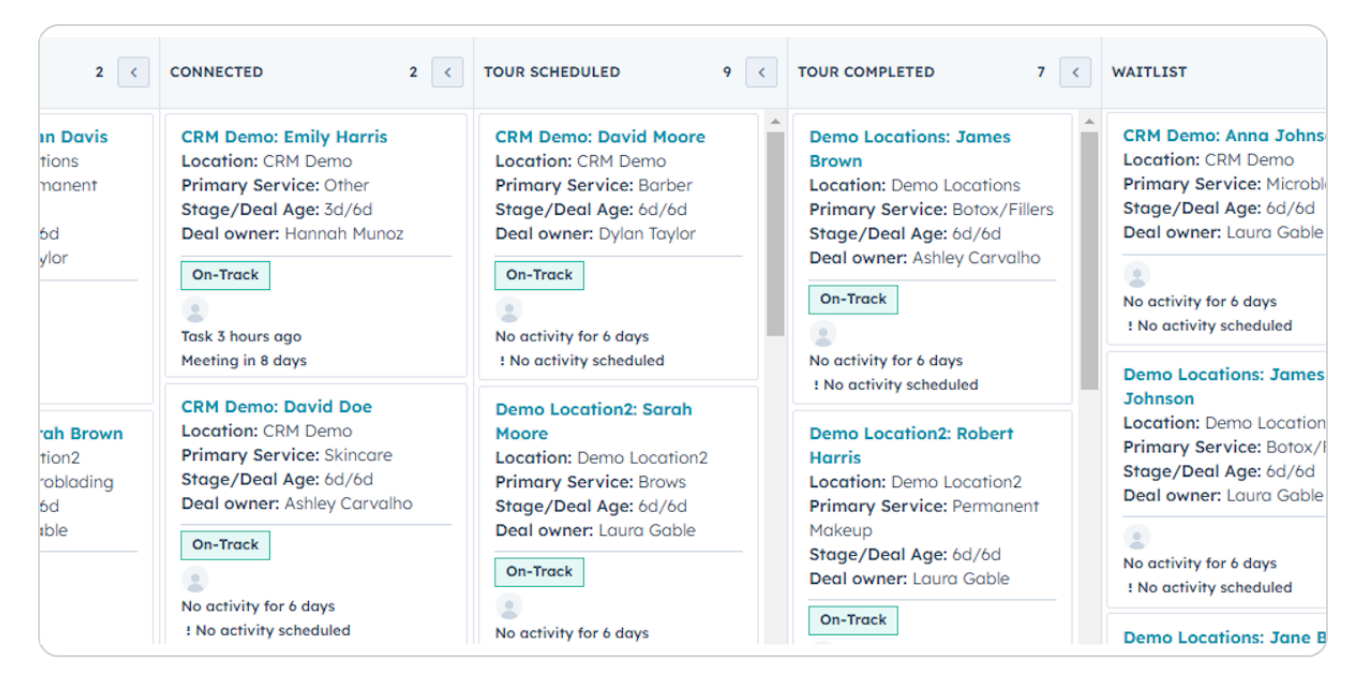

#### **STEP 29**

# A form will appear for you to fill out

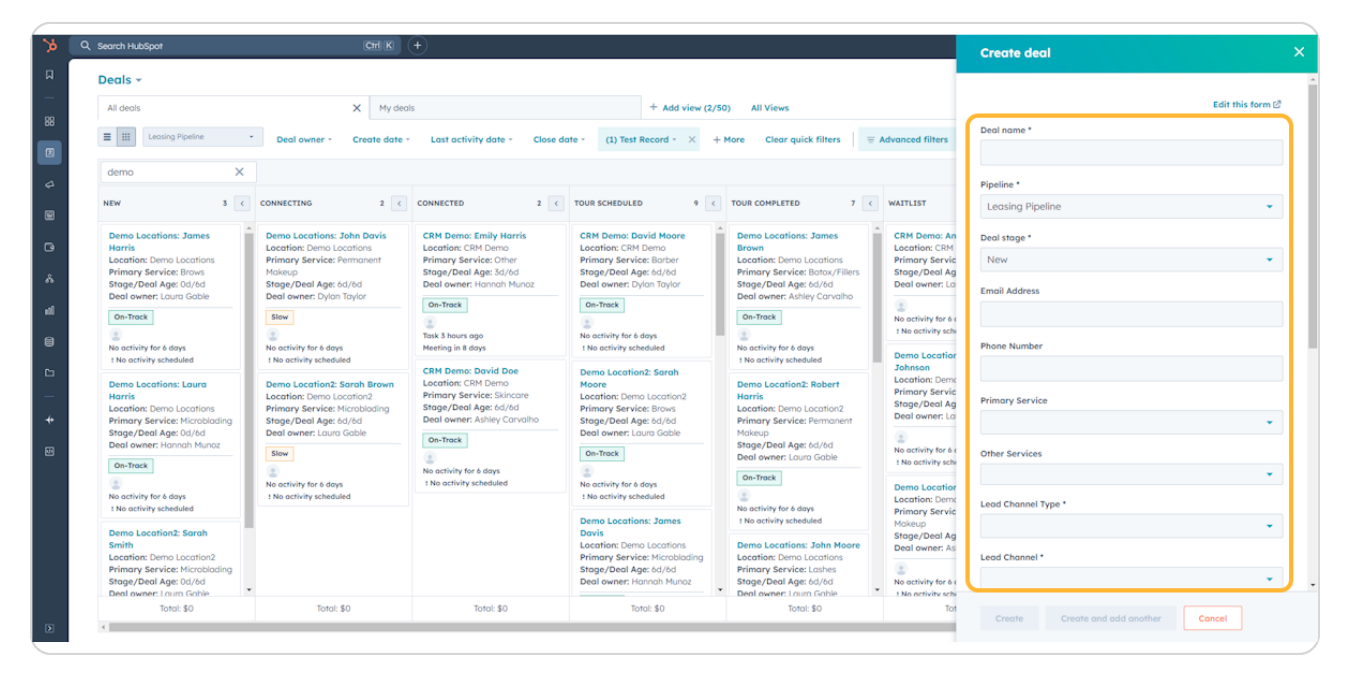

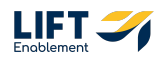

Fill out the form with the appropriate information

| Scarch habopor                                                                     |                                                           | 0                                                  |                                                                                    |                                                                              |                                  | Create deal                         |             |
|------------------------------------------------------------------------------------|-----------------------------------------------------------|----------------------------------------------------|------------------------------------------------------------------------------------|------------------------------------------------------------------------------|----------------------------------|-------------------------------------|-------------|
| Deals -                                                                            |                                                           |                                                    |                                                                                    |                                                                              |                                  |                                     |             |
| All deals                                                                          | × My dea                                                  | ls                                                 | + Add view (2)                                                                     | /50) All Views                                                               |                                  |                                     | Edit this f |
| E III Leosing Pipeline                                                             | Deal owner      Create date                               | Last activity date - Close d                       | late - (1) Test Record - ×                                                         | + More Clear quick filters =                                                 | Advanced filters                 | Deal name *<br>Hannah Test Demo     |             |
| demo X                                                                             |                                                           |                                                    |                                                                                    |                                                                              |                                  | Pipeline *                          |             |
| NEW 3 <                                                                            | CONNECTING 2 C                                            | CONNECTED 2 C                                      | TOUR SCHEDULED 9                                                                   | TOUR COMPLETED 7 C                                                           | WAITLIST                         | Leasing Pipeline                    |             |
| Demo Locations: James                                                              | Demo Locations: John Davis                                | CRM Demo: Emily Harris                             | CRM Demo: David Moore                                                              | Demo Locations: James                                                        | CRM Demo: An                     | Deal stage *                        |             |
| Location: Demo Locations<br>Primary Service: Brows                                 | Primary Service: Permanent<br>Makeup                      | Primary Service: Other<br>Stage/Deal Age: 3d/6d    | Primary Service: Barber<br>Stage/Deal Age: 6d/6d                                   | Location: Demo Locations<br>Primary Service: Botox/Fillers                   | Primary Servic<br>Stope/Deal Ag  | New                                 |             |
| Stage/Deal Age: 0d/6d<br>Deal owner: Laura Gable                                   | Stage/Deal Age: 6d/6d<br>Deal owner: Dylan Taylor         | Deal owner: Hannah Munoz                           | Deal owner: Dylan Taylor                                                           | Stage/Deal Age: 6d/6d<br>Deal owner: Ashley Carvalho                         | Deal owner: Lo                   | Email Address                       |             |
| On-Track                                                                           | Slow                                                      | On-Track                                           | On-Track                                                                           | On-Track                                                                     | 2<br>No activity for 6 a         | hannah@demo.com                     |             |
| <ul> <li>No activity for 6 days</li> </ul>                                         | 2<br>No activity for 6 days                               | Task 3 hours ago<br>Meeting in 8 days              | No activity for 6 days<br>1 No activity scheduled                                  | No activity for 6 days                                                       | ! No activity sch                | Phone Number                        |             |
| ! No activity scheduled                                                            | ! No activity scheduled                                   | CRM Demo: David Doe                                | Demo Location2: Sarah                                                              | t No activity scheduled                                                      | Johnson<br>Location: Demo        | 123-123-1234                        |             |
| Harris                                                                             | Location: Demo Location2<br>Primary Service: Microblading | Primary Service: Skincare<br>Stage/Deal Age: 6d/6d | Location: Demo Location2<br>Primary Service: Brows                                 | Harris                                                                       | Primary Servic<br>Stage/Deal Ag  | Primary Service                     |             |
| Primary Service: Microblading<br>Stage/Deal Age: 0d/6d                             | Stage/Deal Age: 6d/6d<br>Deal owner: Laura Gable          | Deal owner: Ashley Carvalho                        | Stage/Deal Age: 6d/6d<br>Deal owner: Laura Gable                                   | Primary Service: Permanent<br>Makeup                                         | Deal owner: La                   | Hair                                |             |
| Deal owner: Hannah Munoz                                                           | Slow                                                      | On-Track                                           | On-Track                                                                           | Stage/Deal Age: 6d/6d<br>Deal owner: Laura Gable                             | No activity for 6 s              | Other Services                      |             |
| 2                                                                                  | No activity for 6 days                                    | No activity for 6 days<br>1 No activity scheduled  | No activity for 6 days                                                             | On-Trock                                                                     | Demo Location                    | Botox/Fillers ×                     |             |
| No activity for 6 days<br>1 No activity scheduled                                  | ! No activity scheduled                                   |                                                    | ! No activity scheduled                                                            | No activity for 6 days                                                       | Location: Demo<br>Primary Servic | Lead Channel Type *                 |             |
| Demo Location2: Sarah<br>Smith                                                     |                                                           |                                                    | Davis                                                                              | Demo Locations: John Moore                                                   | Makeup<br>Stage/Deal Ag          | Outbound                            |             |
| Location: Demo Location2<br>Primary Service: Microblading<br>Stage/Deal Age: 0d/6d |                                                           |                                                    | Primary Service: Microblading<br>Stage/Deal Age: 6d/6d<br>Deal owner: Hannah Munoz | Location: Demo Locations<br>Primary Service: Loshes<br>Stage/Deal Age: 6d/6d | No activity for 6 c              | Lead Channel *<br>External Referral |             |
| Deal owner: Laura Gable<br>Total: \$0                                              | Total: \$0                                                | Total: \$0                                         | Total: \$0                                                                         | * Deal owner: Laura Gable<br>Total: \$0                                      | 1 No activity sch<br>Tot         |                                     |             |

### STEP 31

# At the bottom of the form is a Location drop down

| Deals -                                                                                                    |                                                                                                    |                                                                                                    |                                                                                                    |                                                                                                    |                                                                                    | Outoonu                                                   |
|----------------------------------------------------------------------------------------------------|----------------------------------------------------------------------------------------------------|----------------------------------------------------------------------------------------------------|----------------------------------------------------------------------------------------------------|----------------------------------------------------------------------------------------------------|------------------------------------------------------------------------------------|-----------------------------------------------------------|
| All deals                                                                                                    | × My dec                                                                                                    | is                                                                                                    | + Add view (2/                                                                                                    | 50) All Views                                                                                                    |                                                                                    | Lead Channel *                                            |
| Leosing Pipeline                                                                                                    | Deal owner - Create date                                                                                                    | Last activity date - Close da                                                                                               | ote • (1) Test Record • ×                                                                                                   | More Clear quick filters                                                                                                    | Advanced filters                                                                   | Lead Channel Detail                                       |
| NEW 3 C                                                                                                    | CONNECTING 2 <                                                                                                    | CONNECTED 2 <                                                                                                    | TOUR SCHEDULED 9                                                                                                    | TOUR COMPLETED 7 <                                                                                                    | WAITLIST                                                                           | No of Chairs                                              |
| Demo Locations: James<br>Harris<br>Location: Demo Locations<br>Primary Service: Brows<br>Stage/Deal Age: Od/6d<br>Deal owner: Laura Gable | Demo Locations: John Davis<br>Location: Demo Locations<br>Primary Service: Permanent<br>Makeup<br>Stage/Deal Age: 60/6d<br>Deal owner: Dulan Taylor | CRM Demo: Emily Harris<br>Location: CRM Demo<br>Primary Service: Other<br>Stage/Deal Age: 3d/6d<br>Deal owner: Hannah Munoz | CRM Demo: David Moore<br>Location: CRM Demo<br>Primary Service: Barber<br>Stage/Deal Age: 6d/6d<br>Deal owner: Dylan Taylor | Demo Locations: James<br>Brown<br>Location: Demo Locations<br>Primary Service: Botox/Fillers<br>Stage/Deal Age: 6d/6d<br>Deal owner: Ashley Carvalho | CRM Demo: An<br>Location: CRM<br>Primary Servic<br>Stage/Deal Ag<br>Deal owner: Lo | 1<br>Current Situation<br>Booth Rent ×                    |
| On-Track                                                                                                    | Slow                                                                                                    | On-Track<br>Task 3 hours ago<br>Meeting in 8 days                                                                           | On-Track<br>No activity for 6 days<br>1 No activity scheduled                                                               | On-Track                                                                                                    | No activity for 6 c<br>t No activity sche                                          | Deal owner *<br>Hannah Munoz                              |
| Demo Locations: Laura<br>Harris                                                                                                    | Demo Location2: Sarah Brown<br>Location: Demo Location2<br>Primary Saryles: Microbioling                                                            | CRM Demo: David Doe<br>Location: CRM Demo<br>Primary Service: Skincare<br>Stage/Deal Age: 6d/6d                             | Demo Location2: Sarah<br>Moore<br>Location: Demo Location2<br>Primary Service: Braus                                        | Demo Location2: Robert<br>Harris                                                                                                    | Johnson<br>Location: Demo<br>Primary Servic<br>Stage/Deal Ag                       | Associate deal with                                       |
| Primary Service: Microblading<br>Stage/Deal Age: 0d/6d<br>Deal owner: Hannah Munoz                                                        | Stage/Deal Age: 6d/6d<br>Deal owner: Louro Goble                                                                                                    | Deal owner: Ashiey Carvalho<br>On-Track                                                                                     | Stage/Deal Age: 6d/6d<br>Deal owner: Louro Goble                                                                            | Primary Service: Permanent<br>Makeup<br>Stage/Deal Age: 6d/6d                                                                                        | Deal owner: La                                                                     | <ul> <li>Locations</li> <li>Associate record *</li> </ul> |
| On-Track                                                                                                    | No activity for 6 days     No activity scheduled                                                                                                    | No activity for 6 days<br>t No activity scheduled                                                                           | No activity for 6 days     No activity scheduled                                                                            | On-Track                                                                                                    | 1 No activity sch<br>Demo Location<br>Location: Demo                               | Search                                                    |
| : No activity scheduled Demo Location2: Sarah                                                                                             |                                                                                                    |                                                                                                    | Demo Locations: James<br>Davis                                                                                              | No activity for 6 days<br>1 No activity scheduled                                                                                                    | Primary Servic<br>Makeup<br>Stage (Deal Ag                                         | Defoult                                                   |
| Smith<br>Location: Demo Location2<br>Primary Service: Microbloding<br>Stage/Deal Age: 0d/6d<br>Deal owner: Laura Gable                    |                                                                                                    |                                                                                                    | Location: Demo Locations<br>Primary Service: Microblading<br>Stage/Deal Age: 6d/6d<br>Deal owner: Hannah Munoz              | Demo Locations: John Moore<br>Location: Demo Locations<br>Primary Service: Loshes<br>Stage/Deal Age: 6d/6d<br>Deal owner: Journ Goble                | Deal owner: As                                                                     | + Add more                                                |
| Total: \$0                                                                                                    | Total: \$0                                                                                                    | Total: \$0                                                                                                    | Total: \$0                                                                                                    | Total: \$0                                                                                                    | Tot                                                                                |                                                           |

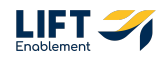

# Click on the Search dropdown

|                     | No activity for 6 days                                                            |                                                   | Hannah Munoz 👻                       |     |
|---------------------|-----------------------------------------------------------------------------------|---------------------------------------------------|--------------------------------------|-----|
|                     | ! No activity scheduled                                                           | Johnson                                           |                                      |     |
| n                   | Demo Location2: Robert                                                            | Location: Demo<br>Primary Servic                  | Associate deal with                  | - 1 |
| on2                 | Location: Demo Location2                                                          | Stage/Deal Ag                                     |                                      | - 1 |
|                     | Primary Service: Permanent                                                        | Deal owner: La                                    | <ul> <li>Locations</li> </ul>        | - 1 |
|                     | Stage/Deal Age: 6d/6d<br>Deal owner: Laura Gable                                  | No activity for 6 c                               | Associate record *                   |     |
|                     | On-Track                                                                          |                                                   | Search 👻                             | - 1 |
|                     | No activity for 6 days                                                            | Demo Location<br>Location: Demo<br>Primary Servic | Association label *                  |     |
| es                  | ! No activity scheduled                                                           | Makeup                                            | Default                              | - 1 |
| ons<br>blading<br>t | Demo Locations: John Moore<br>Location: Demo Locations<br>Primary Service: Lashes | Deal owner: As                                    | + Add more                           |     |
| unoz 🗸              | Stage/Deal Age: 6d/6d<br>Deal owner: Laura Gable                                  | No activity for 6 c                               |                                      | -   |
|                     | Total: \$0                                                                        | Tot                                               | Create Create and add apather Cancel |     |
|                     |                                                                                   |                                                   | create and dod driviner              |     |

## STEP 33

# Search for the Location

| <u> </u>            | Deal owner: Ashley Carvalho                                                                                                    |                                                                                                    |                                             |
|---------------------|----------------------------------------------------------------------------------------------------|----------------------------------------------------------------------------------------------------|---------------------------------------------|
|                     | On-Track                                                                                                    | No activity for 6 c                                                                                                    | Deal owner *                                |
|                     | No activity for 6 days<br>! No activity scheduled                                                                                                    | Demo Location<br>Johnson                                                                                                    |                                             |
| on2<br>;<br>!<br>!  | Demo Location2: Robert<br>Harris<br>Location: Demo Location2<br>Primary Service: Permanent<br>Makeup<br>Stage/Deal Age: 6d/6d<br>Deal owner: Laura Gable<br>On-Track | Location: Demo<br>Primary Servic<br>Stage/Deal Ag<br>Deal owner: La<br>No activity for 6 of<br>! No activity sche<br>Demo Location | Associate deal with anna X Annapolis Search |
| 25                  | No activity for 6 days<br>! No activity scheduled                                                                                                    | Primary Servic                                                                                                    | Association label * 🕫                       |
| ons<br>blading<br>i | Demo Locations: John Moore<br>Location: Demo Locations<br>Primary Service: Lashes                                                                                    | Stage/Deal Ag<br>Deal owner: As                                                                                                    | + Add more                                  |
| Jnoz                | Stage/Deal Age: 6d/6d<br>Deal owner: Laura Gable                                                                                                    | No activity for 6 c                                                                                                    | •                                           |

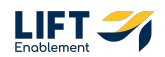

# Choose the Location you need

|                        | No activity for 6 days<br>No activity scheduled                                                            | ! No activity sche                                                  | Hannah Munoz 🔹                       |
|------------------------|----------------------------------------------------------------------------------------------------|---------------------------------------------------------------------|--------------------------------------|
| h<br>on2<br>i          | Demo Location2: Robert<br>Harris<br>Location: Demo Location2<br>Primary Service: Permanent                 | Location: Demo<br>Primary Servic<br>Stage/Deal Ag<br>Deal owner: La | Associate deal with                  |
| e                      | Makeup<br>Stage/Deal Age: 6d/6d<br>Deal owner: Laura Gable                                                 | No activity for 6 c<br>! No activity sche<br>Demo Location          | Annapolis<br>Search -                |
| s                      | No activity for 6 days<br>! No activity scheduled                                                          | Location: Dema<br>Primary Servic<br>Makeup                          | Association label * 🙃<br>Default     |
| ons<br>olading<br>unoz | Demo Locations: John Moore<br>Location: Demo Locations<br>Primary Service: Lashes<br>Stage/Deal Age: 6d/6d | Deal owner: As                                                      | + Add more                           |
|                        | Deal owner: Laura Gable<br>Total: \$0                                                                      | 1 No activity schu<br>Tot                                           | Create Create and add another Cancel |

## STEP 35

# **Click on Create**

| 2 <                                     | CONNECTED 2 <                                                                                                    | TOUR SCHEDULED 9                                                                                                    | C TOUR COMPLETED 7 C WAITLIST                                                                                                    |
|-----------------------------------------|----------------------------------------------------------------------------------------------------|----------------------------------------------------------------------------------------------------|----------------------------------------------------------------------------------------------------|
| n Davis<br>ions<br>ianent<br>d<br>lor   | CRM Demo: Emily Harris<br>Location: CRM Demo<br>Primary Service: Other<br>Stage/Deal Age: 3d/6d<br>Deal owner: Hannah Munoz<br>On-Track<br>Task 3 hours ago<br>Meeting in 8 days                     | CRM Demo: David Moore<br>Location: CRM Demo<br>Primary Service: Barber<br>Stage/Deal Age: 6d/6d<br>Deal owner: Dylan Taylor<br>On-Track<br>On-Track<br>No activity for 6 days<br>! No activity scheduled | Demo Locations: James Brown Location: Demo Locations Primary Service: Botox/Fillers Stage/Deal Age: 6d/6d Deal owner: Ashley Carvalho On-Track No activity for 6 days No activity for 6 days No activity scheduled |
| ah Brown<br>on2<br>oblading<br>d<br>ole | CRM Demo: David Doe<br>Location: CRM Demo<br>Primary Service: Skincare<br>Stage/Deal Age: 6d/6d<br>Deal owner: Ashley Carvalho<br>On-Track<br>S<br>No activity for 6 days<br>! No activity scheduled | Demo Location2: Sarah<br>Moore<br>Location: Demo Location2<br>Primary Service: Brows<br>Stage/Deal Age: 6d/6d<br>Deal owner: Laura Gable<br>On-Track                                                     | Demo Location2: Robert         Harris         Location: Demo Location2         Primary Service: Permanent         Makeup         Stage/Deal Age: 6d/6d         Deal owner: Laura Gable         On-Track            |

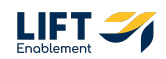

# # Updating Deal Stages

#### **STEP 36**

## To update a Deal stage, Click on a Deal Card

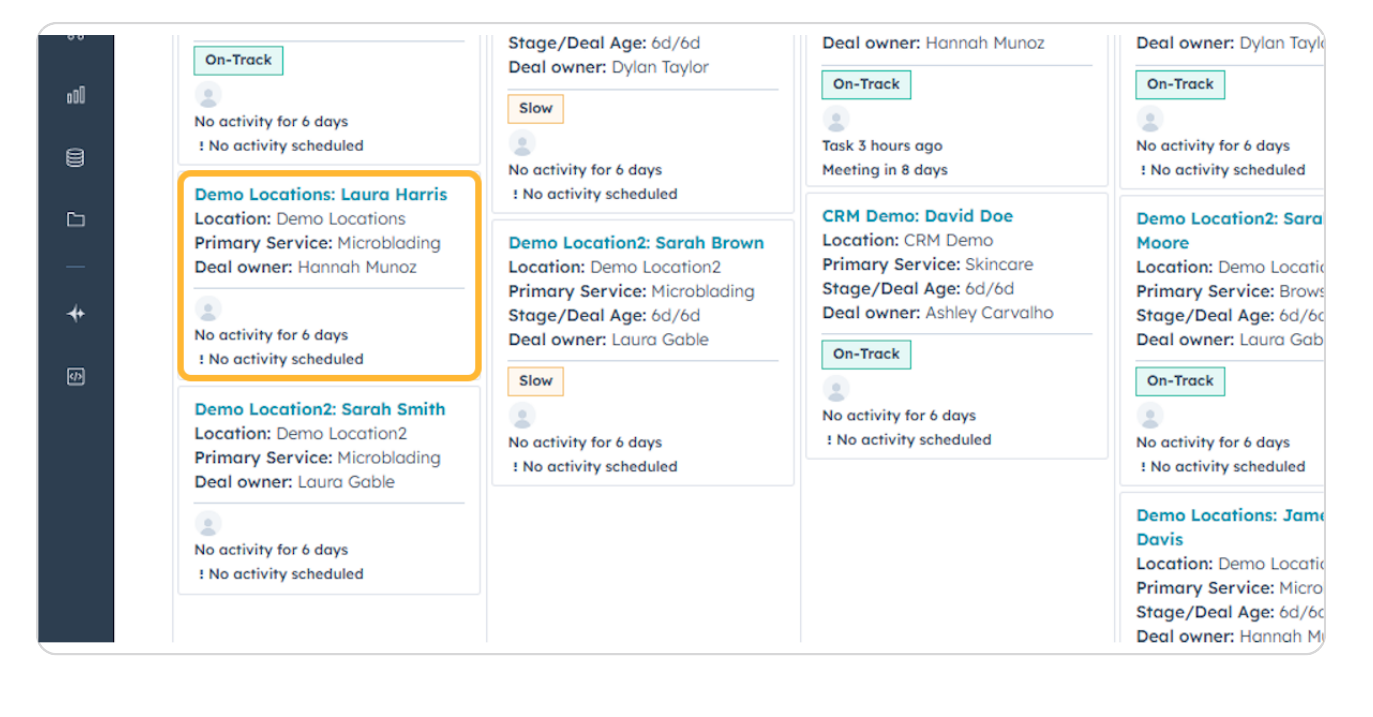

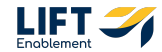

# In the Deal Card Preview, next to Stage, Click the Dropdown

| ters = Advanced                | filters                                                      | Demo Locations: Laura Harris                                           |  |  |  |  |  |
|--------------------------------|--------------------------------------------------------------|------------------------------------------------------------------------|--|--|--|--|--|
| 7 < WAITLIST                   | г 3 <                                                        | Close Date: B MM/DD/YYYY<br>Stage: New -<br>Pipeline: Leasing Pipeline |  |  |  |  |  |
| nes CRM De<br>Locations Primar | emo: Anna Johnson<br>on: CRM Demo<br>y Service: Microblading | Note Email Call Task Meeting                                           |  |  |  |  |  |
| 5d Deal owner: Laura Gable     |                                                              | Y 🦁 Deal Summary                                                       |  |  |  |  |  |

### **STEP 38**

# Select the stage the Deal should be in

| 2 <                                               | CONNECTED 2 <                                                                                           | TOUR SCHEDULED                                                                                                  | 9 < | TOUR COMPLETED                                                                                   | kograh                                                                                   |                                                   |
|---------------------------------------------------|----------------------------------------------------------------------------------------------------|----------------------------------------------------------------------------------------------------|-----|--------------------------------------------------------------------------------------------------|------------------------------------------------------------------------------------------|---------------------------------------------------|
| n Davis                                           | CRM Demo: Emily Harris                                                                                  | CRM Demo: David Moore                                                                                           |     | Demo Locations: Jame<br>Brown                                                                    | Neur                                                                                     |                                                   |
| nanent                                            | Primary Service: Other<br>Stage/Deal Age: 3d/6d                                                         | Primary Service: Barber<br>Stage/Deal Age: 6d/6d                                                                |     | Location: Demo Locatio<br>Primary Service: Botox,                                                | Connect                                                                                  | ing                                               |
| od<br>/lor                                        | Deal owner: Hannah Munoz On-Track                                                                       | Deal owner: Dylan Taylor On-Track                                                                               | - 1 | Stage/Deal Age: 6d/6d<br>Deal owner: Ashley Carv                                                 | Connect                                                                                  | ed                                                |
|                                                   | a<br>Task 3 hours ago                                                                                   | No activity for 6 days                                                                                          | . 1 | On-Track                                                                                         | Tour Sch                                                                                 | eduled                                            |
|                                                   | Meeting in 8 days CRM Demo: David Doe                                                                   | ! No activity scheduled                                                                                         |     | No activity for 6 days<br>! No activity scheduled                                                | Tour Cor                                                                                 | npleted                                           |
| <b>ah Brown</b><br>tion2<br>oblading<br>id<br>ble | Location: CRM Demo<br>Primary Service: Skincare<br>Stage/Deal Age: 6d/6d<br>Deal owner: Ashley Carvalho | Moore<br>Location: Demo Location2<br>Primary Service: Brows<br>Stage/Deal Age: 6d/6d<br>Deal owner: Laura Gable |     | Demo Location2: Robert<br>Harris<br>Location: Demo Location<br>Primary Service: Permar<br>Makeup | rt Docation: Demo Loc<br>Primary Service: B<br>Stage/Deal Age: 60<br>Deal owner: Laura 0 |                                                   |
|                                                   | No activity for 6 days                                                                                  | On-Track                                                                                                    |     | Deal owner: Laura Gable                                                                          |                                                                                          | No activity for 6 days<br>! No activity scheduled |
|                                                   | ! No activity scheduled                                                                                 | No activity for 6 days                                                                                          |     | On-Track                                                                                         |                                                                                          | Demo Locations: Jane B                            |

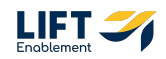

# The other way to update Deal stages is to Click on View record in the Deal Card Preview

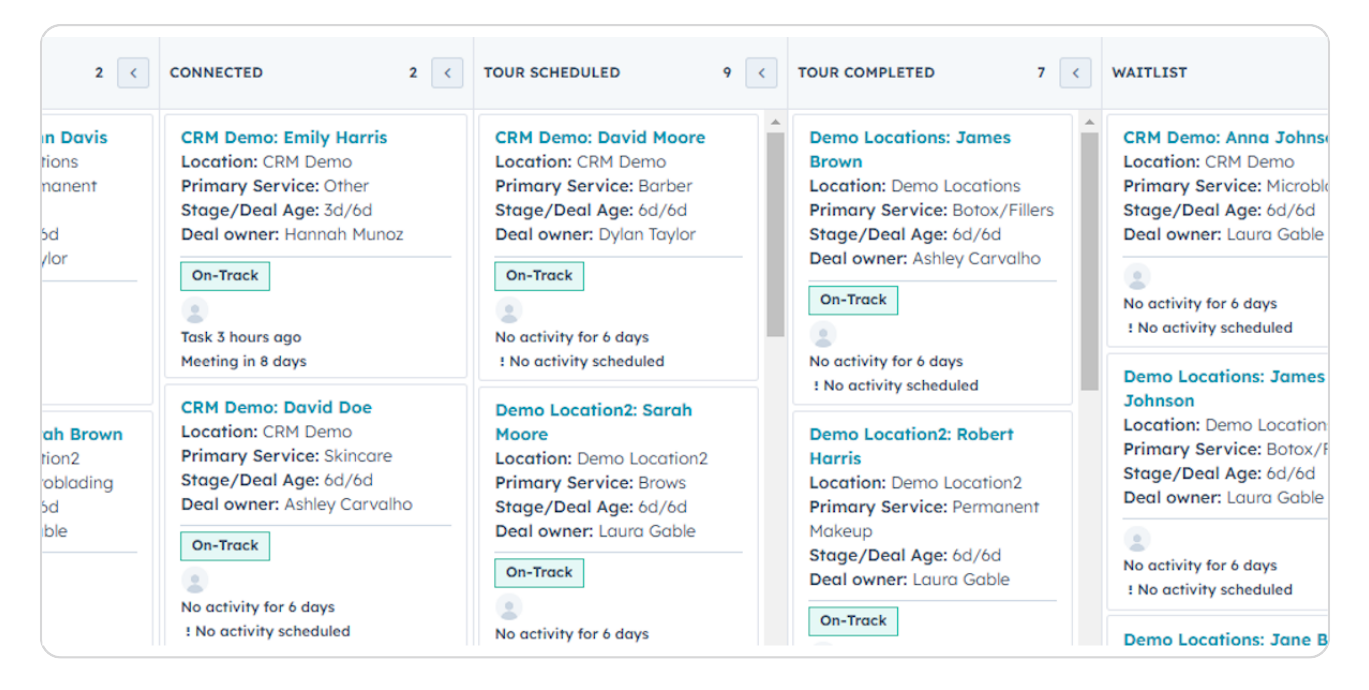

#### STEP 40

# Click on the Stage dropdown in the Deal Record

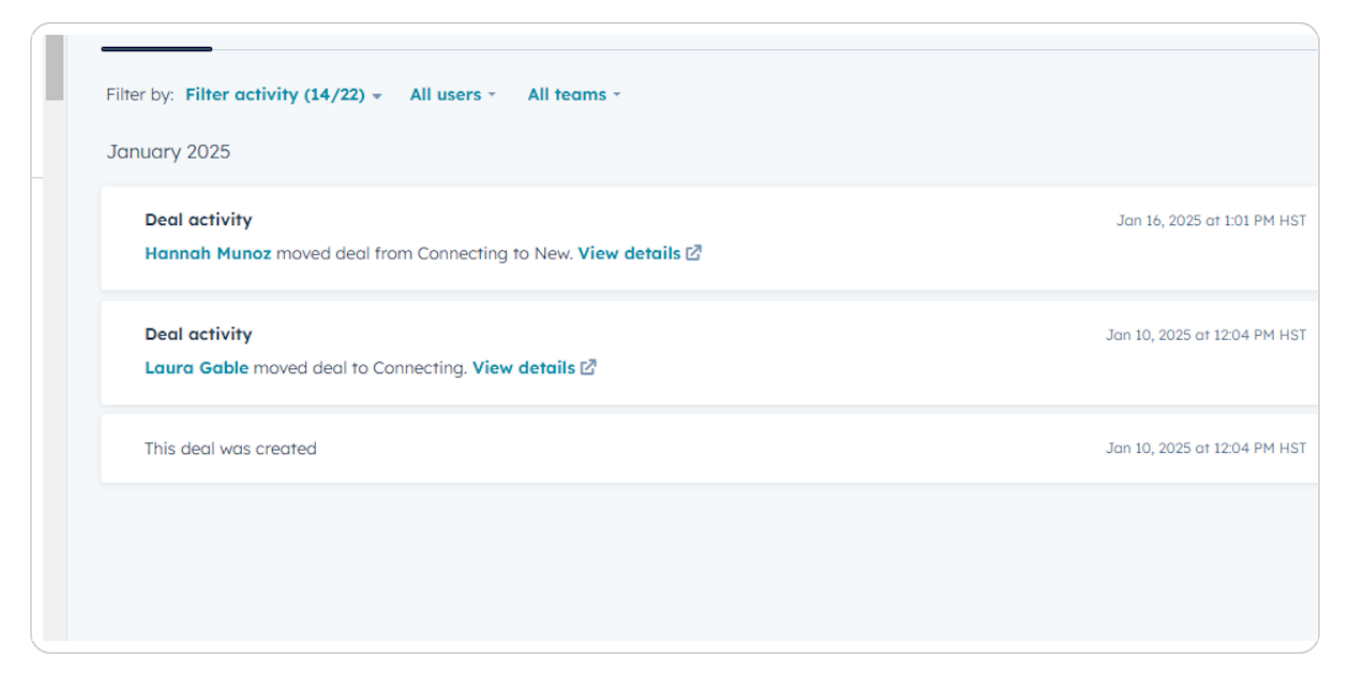

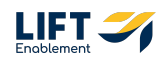

# Update the Stage

| 3    | Q, Search HubSpot                                                            | Ctr       | 1K +                                         |                                        |                                     |                                            | ର 🗟 🕐 🔅 🧳 🗠 Sola Salon Studios 🔹                   |
|------|------------------------------------------------------------------------------|-----------|----------------------------------------------|----------------------------------------|-------------------------------------|--------------------------------------------|----------------------------------------------------|
| П    | < Deals                                                                      | Actions - |                                              |                                        |                                     | Customize record                           | * # Contacts (1) + Add                             |
| - 88 | Demo Locations: Laura Harris                                                 |           | Overview Activities                          | O Lead Source                          | Ø Settings                          |                                            | Loura Harris                                       |
|      | Amount:<br>Close Date: MM/DD/YYYY<br>Stoge: New                              |           | 💧 Stage Tracker                              |                                        |                                     | ۰                                          | 1-739-247-6767 🗑<br>Iaura.harris@fakemail.com 🗑    |
| \$   | Pipeline Plastine                                                            |           | Deal stage: New - FOR 30 MINUTE              | s                                      |                                     |                                            | View associated contacts                           |
| 6    | Nex                                                                          | ~         |                                              |                                        |                                     |                                            | Location (1) + Add                                 |
| G    | Connecting                                                                   |           |                                              |                                        |                                     |                                            | Demo Locations<br>Leasing Manager: •               |
| å    | Connected<br>Deol To<br>Tour Scheduled                                       |           | PHIGHIIGHTS                                  | DEAL STATUS                            | DEAL ORIGIN                         | CREATE DATE                                | View associated Location                           |
| 8    | On-Tr<br>Tour Completed<br>Dect Or                                           |           | On-Track                                     | Open                                   | Manual/Hubspot                      | 01/10/2025 12:04 PM HST (6 day             | ✓ Salesmsg SMS (0)                                 |
| 6    | Manudiy-Nd/Bi\$j0t -<br>Location<br>Demo Locations                           | _         | 🤝 Details                                    |                                        |                                     | ۲                                          | Send SMS                                           |
| *    | Deol nome<br>Demo Locations: Laura Harris                                    |           | Location  Demo Locations                     | Deal name<br>Demo Locations: Laura Har | Phone Number<br>rris 1-739-240-6917 | Email Address<br>laura.harris@fakemail.com | Powered by Salesmag SMS Texting & Calling Settings |
| 5    | Phone Number<br>1-739-240-6917                                               |           | Deal Origin<br>Manual/Hubspot 👻              | Lead Channel Type<br>Outbound 👻        | Lead Channel<br>Web Search 👻        | Channel Group (8) 🕑                        | <ul> <li>Contact's Recent Deals</li> </ul>         |
|      | Email Address<br>laura.harris@fakemail.com                                   |           | Original Traffic Source<br>Offline sources 🝷 | Deal owner<br>Hannah Munoz 👻           | Create date                         | Close date<br>MM/DD/YYYY                   | No recent deals for contact                        |
|      | Lead Channel Type<br>Outbound -                                              |           | Deol Age 😝                                   | Stage/Deal Age 😆<br>Od/6d              | Franchise Group 🛛                   | Request ID                                 | contact.                                           |
|      | Lead Channel<br>Web Search V<br>Original Traffic Source<br>Offline sources V |           | 🗟 Notes                                      |                                        |                                     |                                            |                                                    |
|      | Deol owner<br>Hannah Musaz 💌                                                 |           | Paul kinter                                  |                                        | Macenna (ranuaeth                   |                                            |                                                    |

#### STEP 42

# Congratulations! You've finished the Deal Record Overview

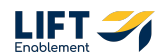

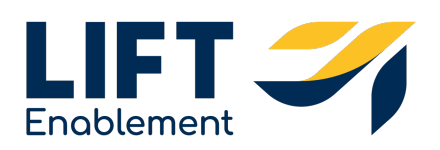